## DER-CAM DECISION SUPPORT TOOL FOR DER-CAM DECENTRALIZED ENERGY SYSTEMS ANALYTICS | PLANNING | OPERATIONS

## Modeling Workflow Completing a DER-CAM analysis in 7 steps

Mar. 7<sup>th</sup>, 2018

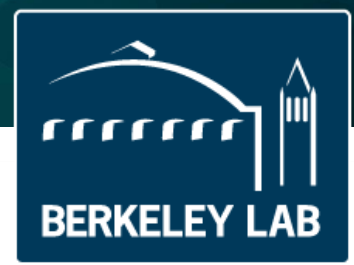

## Before we begin...

### **Simulation vs Optimization**

Simulation:

Pre-defined set of rules

if *PV* output < *Load*:

if *Battery SOC* > *Min*: Decrease *Battery SOC* 

- One possible output per input (not optimal)
- Very fast

### Optimization (DER-CAM):

Define boundaries for each variable

Min <= Battery SOC <= Max

- Entire feasible region of possible output
- Define an objective function

### Total Cost = DER Inv. Cost + DER Op. Cost + Util. Cost

- Find the solution in the feasible region that optimizes the objective
- Problems may become very large and take time to solve

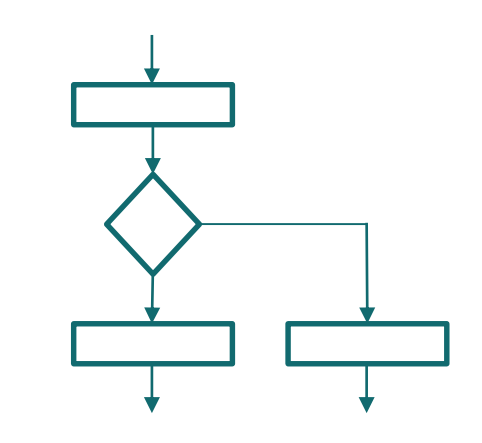

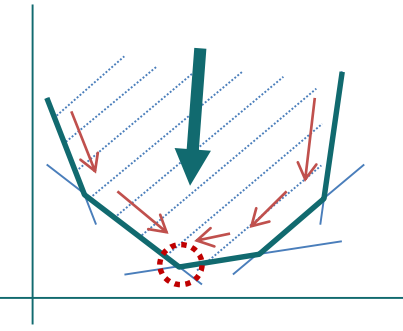

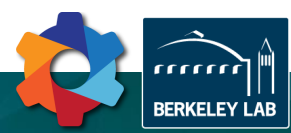

## **DER-CAM**

**DER-CAM** is a *decision support tool* for decentralized energy systems

Finds optimal *portfolio*, *sizing*, *placement*, and *dispatch* of **DER** in buildings and microgrids

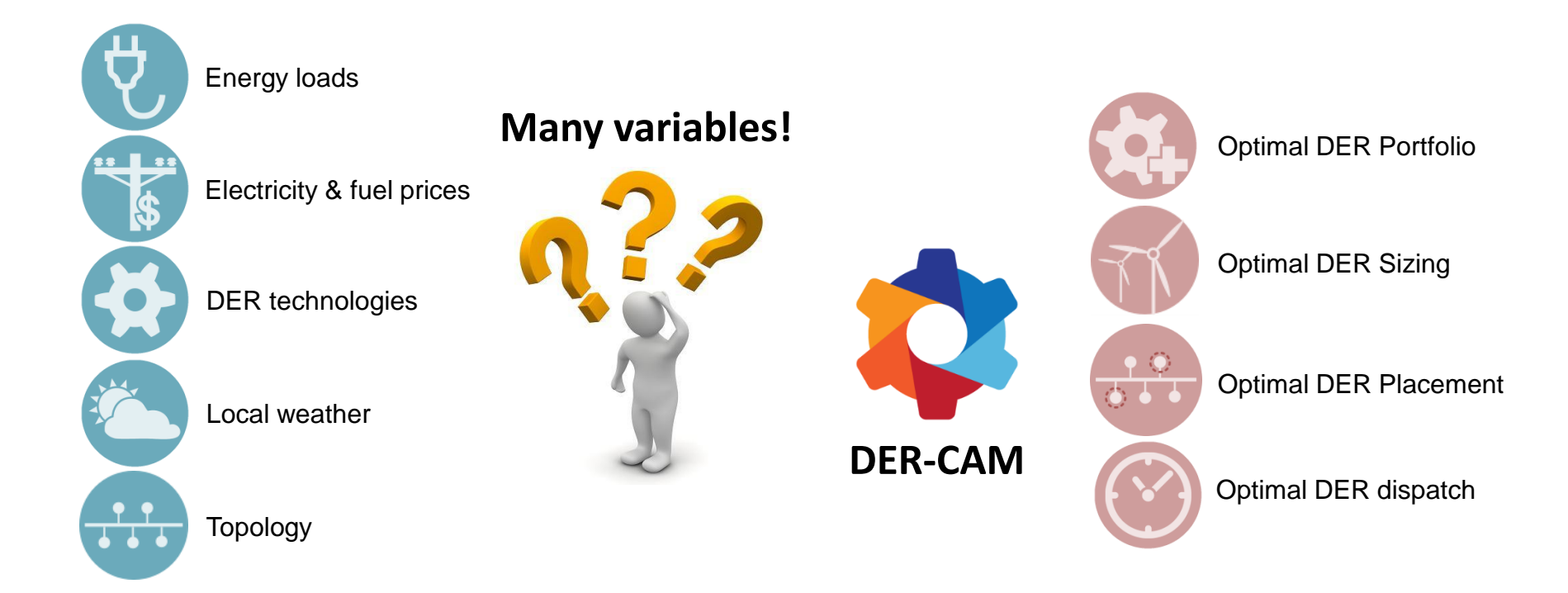

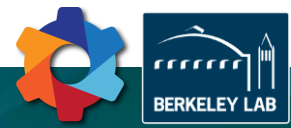

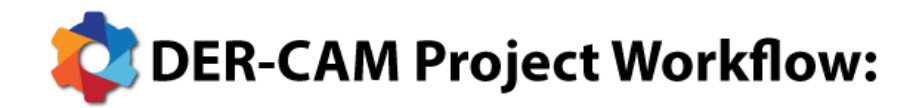

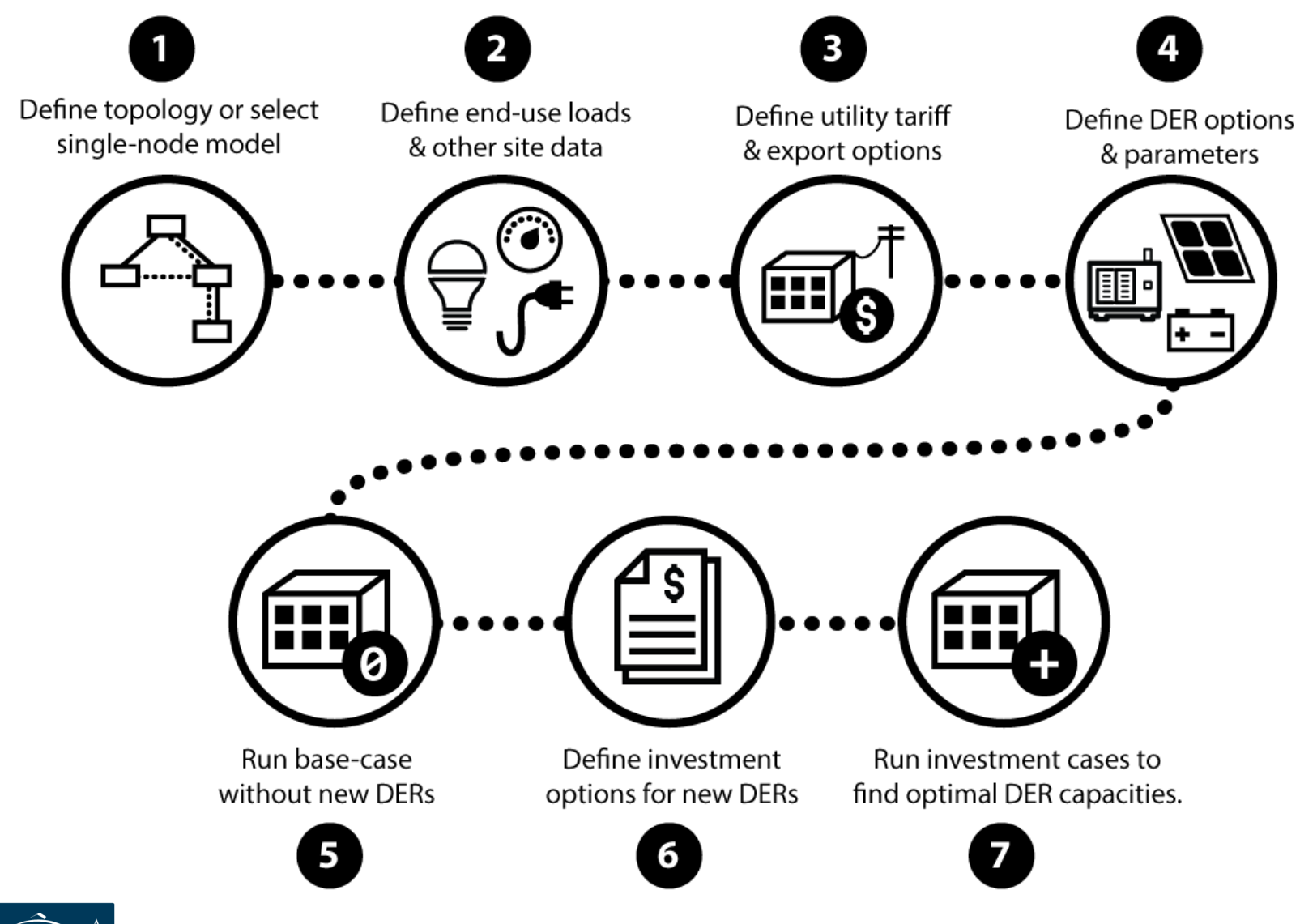

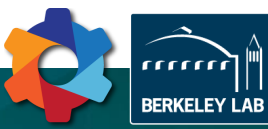

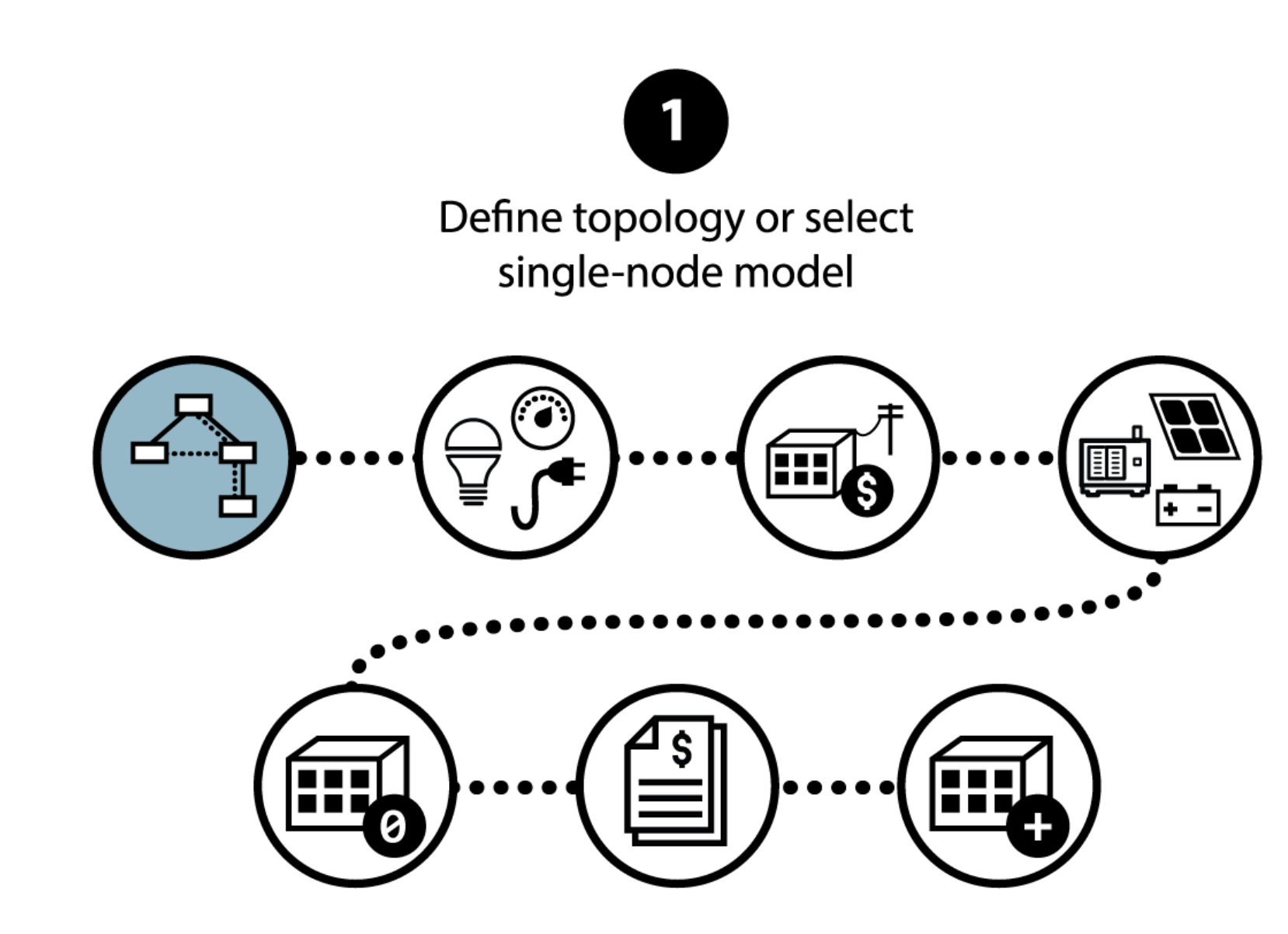

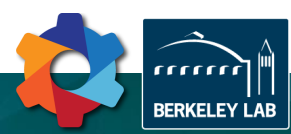

### Start by deciding between single or multi-node

- Single node models can be a good first approach
- Faster to solve, less data required
- Ideal if loads can be aggregated:
  - Strong network, no loss or voltage concerns
  - Optimal DER placement not required
- Multi-node models provide additional depth
- (Optimal) power flow and heat flow is integrated in the analysis
- Optimal DER placement is provided
- Choosing between single or multi-node happens when creating a new project
- This decision cannot be changed later on

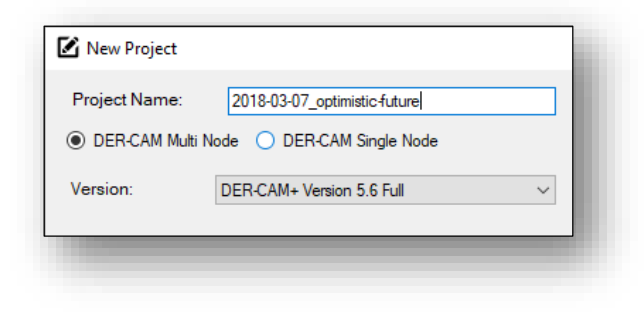

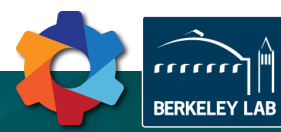

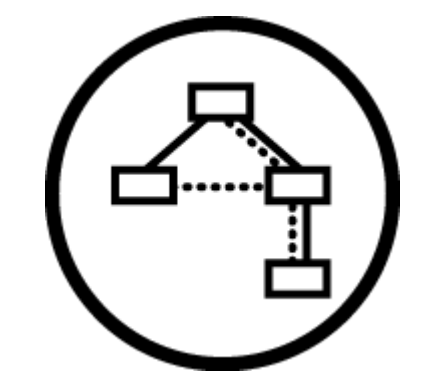

## 1+2+3 – Using the databases

### Single node example...

• Large Office Building in San Francisco

| New Project                                                                                                    |                                                                                                    | >                                                                                                    |
|----------------------------------------------------------------------------------------------------|----------------------------------------------------------------------------------------------------|----------------------------------------------------------------------------------------------------|
| Project Name:                                                                                                    | 2018-03-08_hello-spu-eng                                                                                                    |                                                                                                    |
| O DER-CAM Multi N                                                                                                    | Node                                                                                                    | ElectricityOnly Cooling Refrigeration SpaceHeating WaterHeating NaturalgasOnly                                                                                                    |
| Version:                                                                                                    | DER-CAM+ Version 5.6 Full $\qquad \checkmark$                                                                                                    | 350                                                                                                    |
| Load Data                                                                                                    |                                                                                                    |                                                                                                    |
| Use Load Databa                                                                                                    | ase 🗹 Information on load data                                                                                                    | 200                                                                                                    |
| Country:                                                                                                    | USA 🗸                                                                                                    | ≦ 150 • weekend                                                                                                    |
| State:                                                                                                    | CA ~                                                                                                    |                                                                                                    |
| City:                                                                                                    | San Francisco 🗸                                                                                                    | 50                                                                                                    |
| Building:                                                                                                    | LargeOffice ~                                                                                                    | 0 2 4 6 8 10 12 14 16 18 20 22 24                                                                                                    |
| Load Profile:                                                                                                    | New Construction xlsx ~                                                                                                    | hours 🕒 week                                                                                                    |
|                                                                                                    |                                                                                                    |                                                                                                    |
| Multiplier: Ann                                                                                                    | nual electricity purchase X 1.5 GWh                                                                                                    |                                                                                                    |
| Multiplier: Ann Ann                                                                                                    | nual electricity purchase X 1.5 GWh<br>nual natural gas purchase X 1.0 GWh                                                                                                    | 1                                                                                                    |
| Multiplier: Ann Ann Solar Data                                                                                                    | nual electricity purchase X 1.5 GWh<br>nual natural gas purchase X 1.0 GWh                                                                                                    |                                                                                                    |
| Multiplier: Ann Ann Solar Data Use Solar Databa                                                                                                 | nual electricity purchase X 1.5 GWh<br>nual natural gas purchase X 1.0 GWh<br>ase Information on solar data                                                                                                    |                                                                                                    |
| Multiplier: Ann Country: Multiplier: Ann Ann Solar Data Use Solar Databa                                                                        | nual electricity purchase       X       1.5       GWh         nual natural gas purchase       X       1.0       GWh         ase       Information on solar data         USA       ✓                                                                                                    |                                                                                                    |
| Multiplier: Ann Ann Solar Data Use Solar Databa Country: TMY:                                                                                   | nual electricity purchase       X       1.5       GWh         nual natural gas purchase       X       1.0       GWh         ase       Information on solar data         USA       V         3       V                                                                                                    |                                                                                                    |
| Multiplier: Ann Colar Data Use Solar Datab Country: TMY: State:                                                                                 | nual electricity purchase       X       1.5       GWh         nual natural gas purchase       X       1.0       GWh         ase       Information on solar data         USA       V         3       V         California       V                                                                                                    | 1<br>0.8<br>0.6<br>0.4<br>0.4<br>0.2                                                                                                    |
| Multiplier: Ann<br>Solar Data<br>Use Solar Datab:<br>Country:<br>TMY:<br>State:<br>Solar Profile:                                               | nual electricity purchase       X       1.5       GWh         nual natural gas purchase       X       1.0       GWh         ase       Information on solar data         USA           3           California          SAN FRANCISCO INTL AP.xls                                                                                                    |                                                                                                    |
| Multiplier: Ann Country: Country: TMY: Solar Data Solar Patae: Solar Profile: Tarff Data                                                        | Information on solar data  Information on solar data  USA  California  SAN FRANCISCO INTL AP x/s                                                                                                    | $\begin{array}{c} & & \\ & & \\$ |
| Multiplier: Ann County: County: TMY: State: Solar Profile: Tanff Data Use Tariff Databa                                                         | nual electricity purchase       X       1.5       GWh         nual natural gas purchase       X       1.0       GWh         ase       Information on solar data         USA       V         3       V         California       V         SAN FRANCISCO INTL AP.xls       V                                                                                                    | $\begin{array}{c} & & & \\ & & & \\ & & & & \\ & & & \\ & & & \\ & & & \\ & & & \\ & & & \\ & & & \\ & & & & \\ & &$                                                                                       |
| Multiplier: Ann Solar Data Use Solar Datab Country: TMY: State: Solar Profile: Tariff Data Use Tariff Databa Country:                           | nual electricity purchase       X       1.5       GWh         nual natural gas purchase       X       1.0       GWh         ase       Information on solar data         USA       V         3       V         California       V         SAN FRANCISCO INTL AP.xls       V         ase       Information on tarff data         USA       V                                                                                   | $\begin{array}{c} \\ \\ \\ \\ \\ \\ \\ \\ \\ \\ \\ \\ \\ \\ \\ \\ \\ \\ \\$                                                                                                    |
| Multiplier: Ann Solar Data Use Solar Databa Country: TMY: State: Solar Profile: Tariff Data Use Tariff Databa Country: State:                   | nual electricity purchase       X       1.5       GWh         nual natural gas purchase       X       1.0       GWh         ase       Information on solar data         USA       ✓         3       ✓         California       ✓         SAN FRANCISCO INTL AP.xls       ✓         ase       Information on tariff data         USA       ✓         California       ✓         California       ✓         California       ✓ | $\left[ \begin{array}{c} \\ \\ \\ \\ \\ \\ \\ \\ \\ \\ \\ \\ \\ \\ \\ \\ \\ \\ \\$                                                                                                    |
| Multiplier: Ann Solar Data Use Solar Data Use Solar Data Country: TMY: State: Solar Profile: Tanff Data Use Tariff Databa Country: State: City: | nual electricity purchase       X       1.5       GWh         nual natural gas purchase       X       1.0       GWh         ase       Information on solar data       USA       V         3       V       California       V         SAN FRANCISCO INTL AP.xls       V         ase       Information on tariff data         USA       V         California       V         California       V         San Francisco       V  |                                                                                                    |

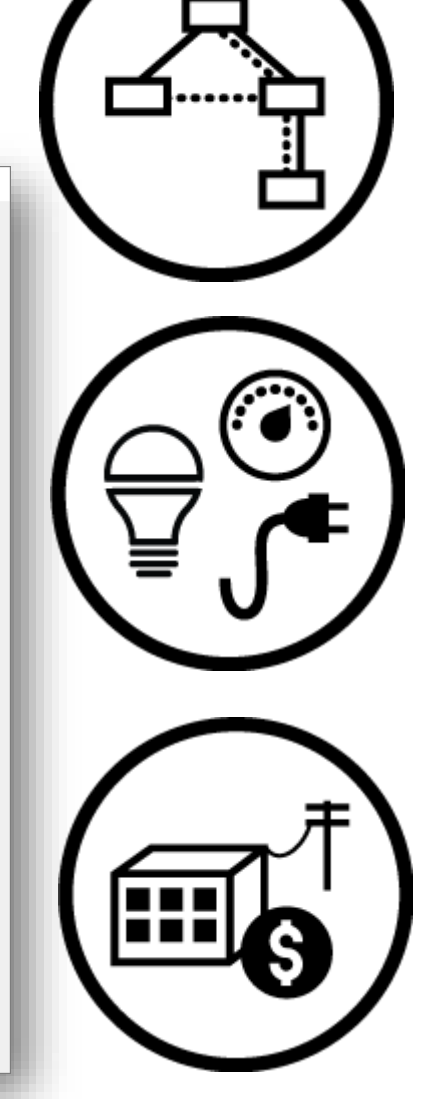

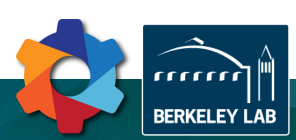

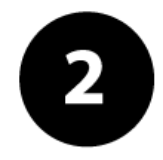

## Define end-use loads & other site data

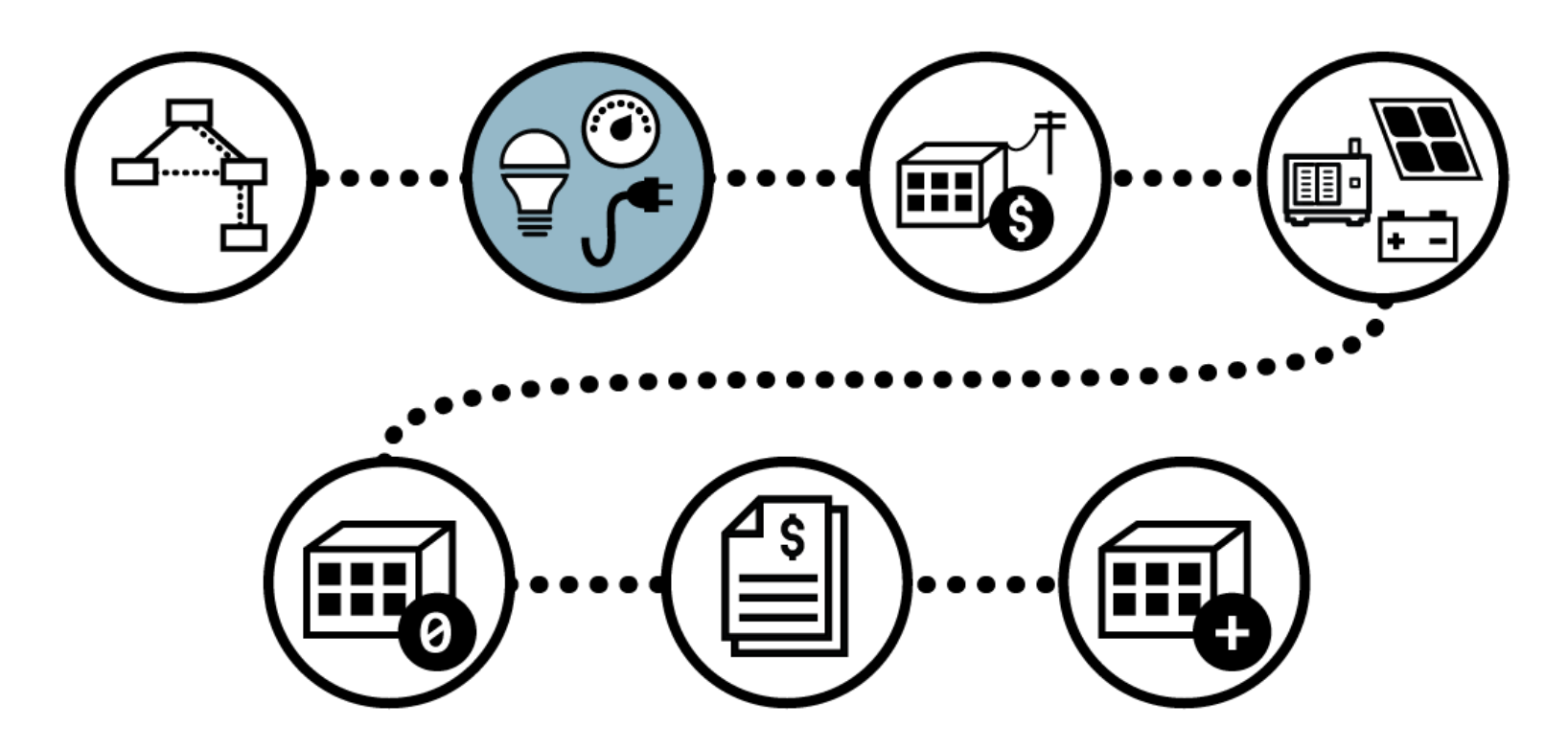

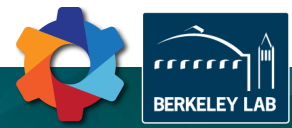

## 2 – End-use loads and site data

### End-use loads...

• Up to 3(+3) "design days" per month

| 2018-03-08_hello-spu-eng                                                                                                    |            |                  |              |               |         |           |         |         |           |         |          |          |       |        |                     | -                  |                       | ×        |
|----------------------------------------------------------------------------------------------------|------------|------------------|--------------|---------------|---------|-----------|---------|---------|-----------|---------|----------|----------|-------|--------|---------------------|--------------------|-----------------------|----------|
| <ul> <li></li> <li></li> <li><td>0</td><td>~</td><td>~</td><td>8</td><td><math>\sim</math></td><td>P</td><td>G</td><td>)</td><td>0</td><td>0</td><td></td><td></td><td></td><td>DEF</td><td><mark>≀-CA</mark>M</td><td>+ DECISION SI</td><td>UPPORT TOOL</td><td>FOR</td></li></ul> | 0          | ~                | ~            | 8             | $\sim$  | P         | G       | )       | 0         | 0       |          |          |       | DEF    | <mark>≀-CA</mark> M | + DECISION SI      | UPPORT TOOL           | FOR      |
| Undo New Open Save Close Overview                                                                                                    | v Run      | Run Multi S      | ens. Analysi | is Cancel     | Email Y | our Proje | cts Abo | ut Tech | . Support | t Manua | d .      |          |       | TOPOLO | GY   ANALYTICS      | I PLANNING         | OPERATI               | ONS      |
| 😴 Parameters                                                                                                    | <b>B</b> L | oad1             |              |               |         |           |         |         |           |         |          |          |       |        |                     |                    |                       |          |
| Home                                                                                                    | Load I     | Data Loaded      | Data: n/a    | ,n/a,n/a: n/a |         |           |         |         |           |         |          |          |       |        | Load - H            | elp                |                       |          |
|                                                                                                    |            | type             | month        | daytype       | 1       | 2         | 3       | 4       | 5         | 6       | 7        | 8        | 9 ′   |        | Here the ł          | nourly los         | d for e               | ach d    |
|                                                                                                    | ▶ 1        | electricity-only | January      | week          | 17.4548 | 15.8272   | 17.4548 | 15.8593 | 17.4548   | 30.0526 | 45.0971  | 100.9922 | 271.6 |        | type (peak          | , week,            | week-er               | nd) a    |
| Site Weather Data                                                                                                    | 2          | electricity-only | February     | week          | 15.8272 | 15.8272   | 15.8272 | 15.8272 | 15.8272   | 30.7234 | 45.8339  | 105.4126 | 284.1 |        | each mont           | th is spe          | cified fo             | ore      |
|                                                                                                    | 3          | electricity-only | March        | week          | 15.8272 | 15.8272   | 15.8272 | 15.8272 | 26.9063   | 42.9193 | 92.0206  | 243.9604 | 300.9 |        | node. The           | load must          | t be prov             | video    |
| E Load Data                                                                                                    | 4          | electricity-only | April        | week          | 15.8272 | 15.8272   | 15.8272 | 15.8631 | 31.6545   | 47.703  | 111.0116 | 300.9958 | 301.2 |        | [kW] and            | is assum           | ned to                | be 1     |
|                                                                                                    | 5          | electricity-only | May          | week          | 15.8272 | 15.8272   | 15.8272 | 15.8272 | 30.8631   | 46.1718 | 106.2527 | 287.6103 | 287.8 | á      | average loa         | ad (per da         | ay-type)              | in e     |
|                                                                                                    | 6          | electricity-only | June         | week          | 15.8272 | 15.8272   | 15.8272 | 15.8272 | 31.6545   | 47.8159 | 111.0116 | 301.6366 | 302.3 |        | hour that h         | as to be           | satisfied             | d by t   |
| 🗑 🖌 Utility                                                                                                    | 7          | electricity-only | July         | week          | 15.8272 | 15.8272   | 15.8272 | 15.8272 | 30.7752   | 46.057  | 106.4488 | 285.743  | 287.4 | i i i  | available te        | 2chnologi          | es.                   |          |
|                                                                                                    | 8          | electricity-only | August       | week          | 15.8272 | 15.8272   | 15.8272 | 15.8272 | 31.6545   | 47.8918 | 111.0116 | 301.8464 | 302.6 |        | The load            | s includ           | le: ele               | ctric    |
| 🖅 📕 Technologies                                                                                                    | 9          | electricity-only | September    | week          | 15.8272 | 15.8272   | 15.8272 | 15.8272 | 30.7752   | 46.1359 | 105.7236 | 286.1007 | 287.0 |        | space-neat          | ing,<br>frigorativ | water-r               | neati    |
|                                                                                                    | 10         | electricity-only | October      | week          | 15.8272 | 15.8272   | 15.8272 | 15.8272 | 30.8215   | 46.1792 | 106.0019 | 286.4792 | 287.1 |        | only (e.g. f        | or cooking         | , natu<br>1           | II di I  |
| Load Management, Resiliency and                                                                                                    | 11         | electricity-only | November     | week          | 15.8272 | 15.8272   | 15.8272 | 15.8593 | 18.3263   | 32.6214 | 54.3435  | 131.0936 | 271.1 | 1      | only (e.g. n        | or cooking         | 5/                    |          |
| B AS Markets                                                                                                    | 12         | electricity-only | December     | week          | 15.8272 | 16.0303   | 15.8272 | 16.0755 | 15.8272   | 31.046  | 45.9319  | 105.7913 | 285.0 |        |                     |                    |                       | _        |
| AS Warkets                                                                                                    | 13         | electricity-only | January      | peak          | 15.8272 | 15.8272   | 15.8272 | 15.8272 | 15.8272   | 31.8576 | 47.7027  | 111.0116 | 300.9 | 4      | <u>Note:</u> The d  | efault loa         | ia vaiues<br>baco for | s are    |
| Advanced User Settings                                                                                                    | 14         | electricity-only | February     | peak          | 15.8272 | 15.8272   | 15.8272 | 15.8272 | 15.8272   | 31.6545 | 47.7374  | 111.0116 | 301.0 |        | medium of           | fice in San        | Erancis               | <i>u</i> |
|                                                                                                    | 15         | electricity-only | March        | peak          | 15.8272 | 15.8272   | 15.8272 | 15.8272 | 21.103    | 37.0039 | 68.8057  | 174.3222 | 301.2 | 1.1    | nculum ojj          | ice in oun         | i numero e            |          |
| Results                                                                                                    | 16         | electricity-only | April        | peak          | 15.8272 | 15.8272   | 15.8272 | 15.8272 | 31.6545   | 47.9134 | 111.0116 | 302.7732 | 304.4 |        |                     |                    |                       |          |
| -                                                                                                    | 17         | electricity-only | May          | peak          | 15.8272 | 15.8272   | 15.8272 | 15.8272 | 31.6545   | 47.8554 | 111.0116 | 302.2757 | 303.7 |        |                     |                    |                       |          |
| Sensitivity Analysis                                                                                                    | 18         | electricity-only | June         | peak          | 15.8272 | 15.8272   | 15.8272 | 15.8272 | 31.6545   | 48.0074 | 111.0117 | 304.0514 | 306.0 |        |                     |                    |                       |          |
|                                                                                                    | 19         | electricity-only | July         | peak          | 15.8272 | 15.8272   | 15.8272 | 15.8272 | 31.6545   | 48.0335 | 111.1188 | 303.7037 | 305.2 |        |                     |                    |                       |          |
|                                                                                                    | 20         | electricity-only | August       | peak          | 15.8272 | 15.8272   | 15.8272 | 15.8272 | 31.6545   | 47.9968 | 111.0116 | 302.7867 | 304.5 |        |                     |                    |                       |          |
|                                                                                                    | 21         | electricity-only | September    | peak          | 15.8272 | 15.8272   | 15.8272 | 15.8272 | 31.6545   | 48.2817 | 111.0116 | 304.5556 | 308.0 |        |                     |                    |                       |          |
|                                                                                                    | 22         | electricity-only | October      | peak          | 15.8272 | 15.8272   | 15.8272 | 15.8272 | 31.6545   | 47.9199 | 111.0116 | 301.8581 | 303.0 |        |                     |                    |                       |          |
|                                                                                                    | 23         | electricity-only | November     | peak          | 15.8272 | 15.8272   | 15.8272 | 15.8272 | 15.8272   | 31.6545 | 47.7086  | 111.0116 | 300.9 |        |                     |                    |                       |          |
|                                                                                                    | 24         | electricity-only | December     | peak          | 15.8272 | 15.8272   | 15.8272 | 15.8272 | 15.8272   | 31.6545 | 47.7027  | 111.0116 | 300.9 |        |                     |                    |                       |          |
|                                                                                                    | 25         | electricity-only | January      | weekend       | 17.234  | 15.8272   | 17.4099 | 15.8272 | 17.4099   | 15.8272 | 31.658   | 29.9941  | 87.85 |        |                     |                    |                       |          |
|                                                                                                    | 26         | electricity-only | February     | weekend       | 15.8272 | 15.8272   | 15.8272 | 15.8272 | 15.8272   | 15.8272 | 31.765   | 31.765   | 95.07 |        |                     |                    |                       |          |
| < >                                                                                                    | <          |                  | 1            |               | -       |           |         |         |           |         |          |          | >     |        |                     |                    |                       |          |
| Ready.                                                                                                    |            |                  |              |               |         |           |         |         |           |         |          |          |       |        | DER-                | CAM+ Ver           | sion 5.6 Fu           | ull 🔡    |
|                                                                                                    | _          |                  |              |               |         |           | _       | _       | _         |         |          |          |       |        |                     | _                  |                       |          |

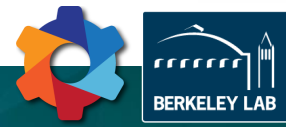

## 2 – End-use loads and site data

### End-use loads...

• Up to 3(+3) "design days" per month

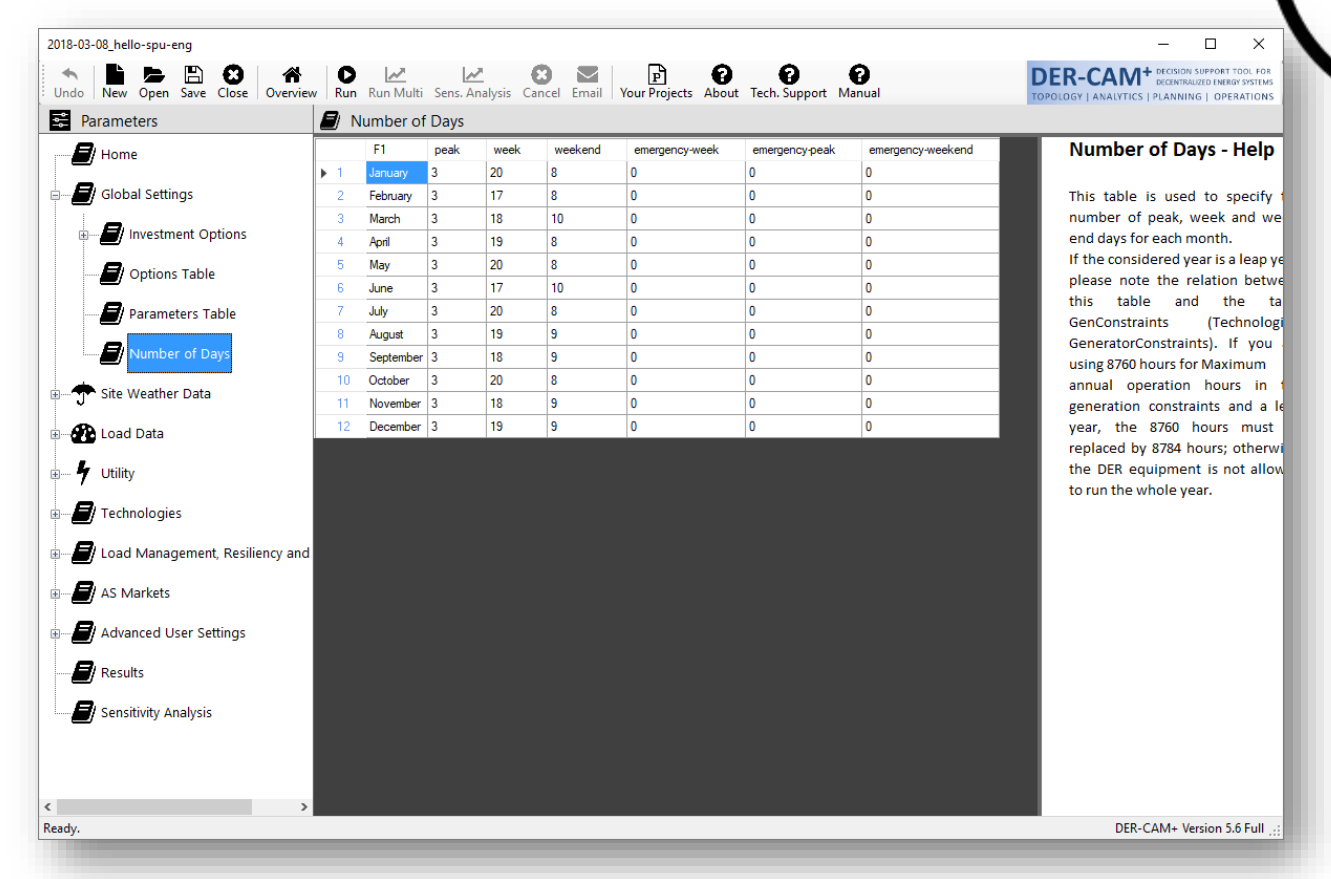

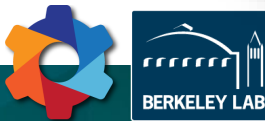

## 2 – End-use loads and site data

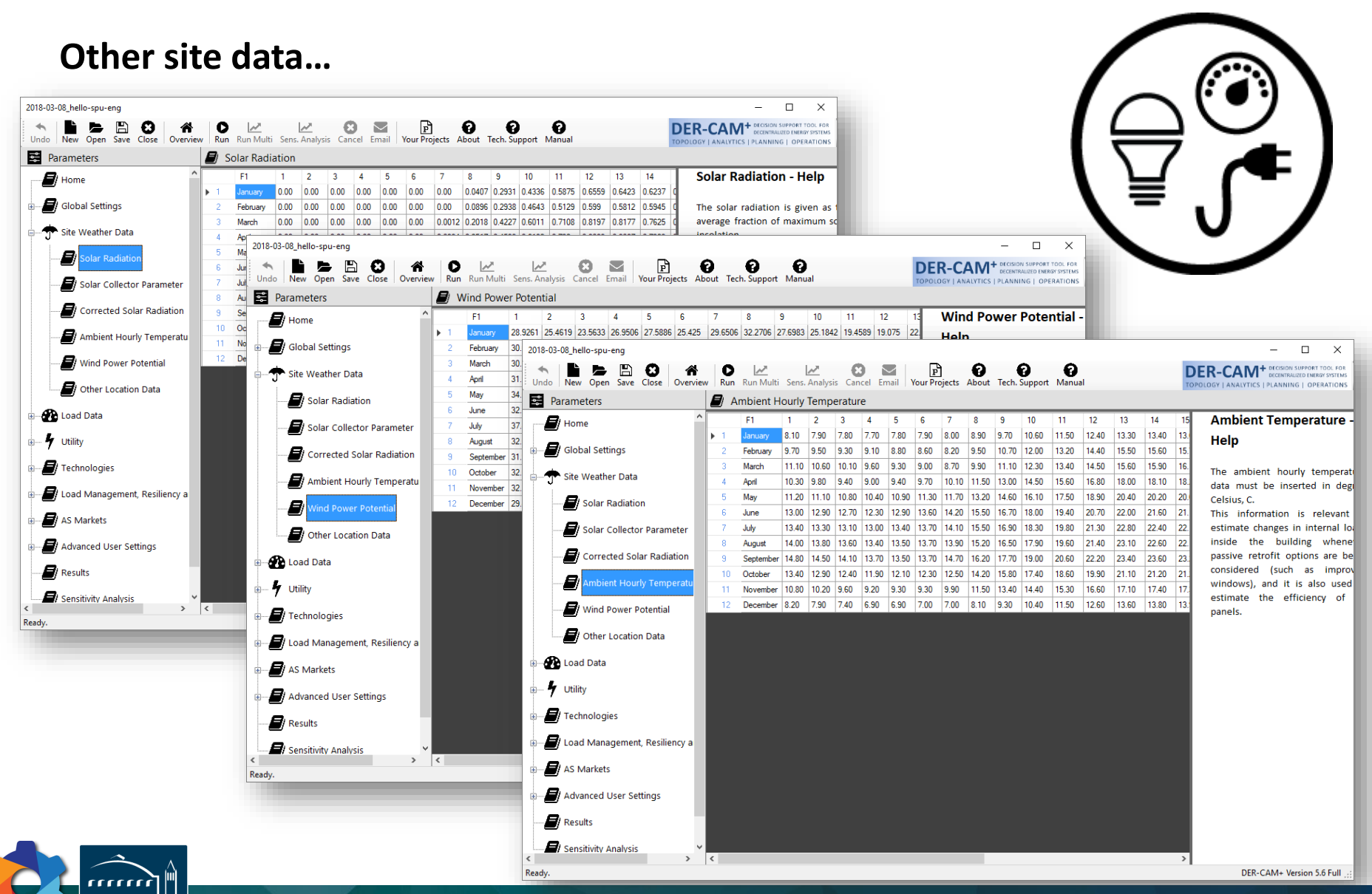

BERKELEY LAB

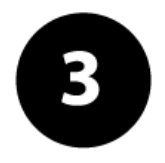

# Define utility tariff & export options

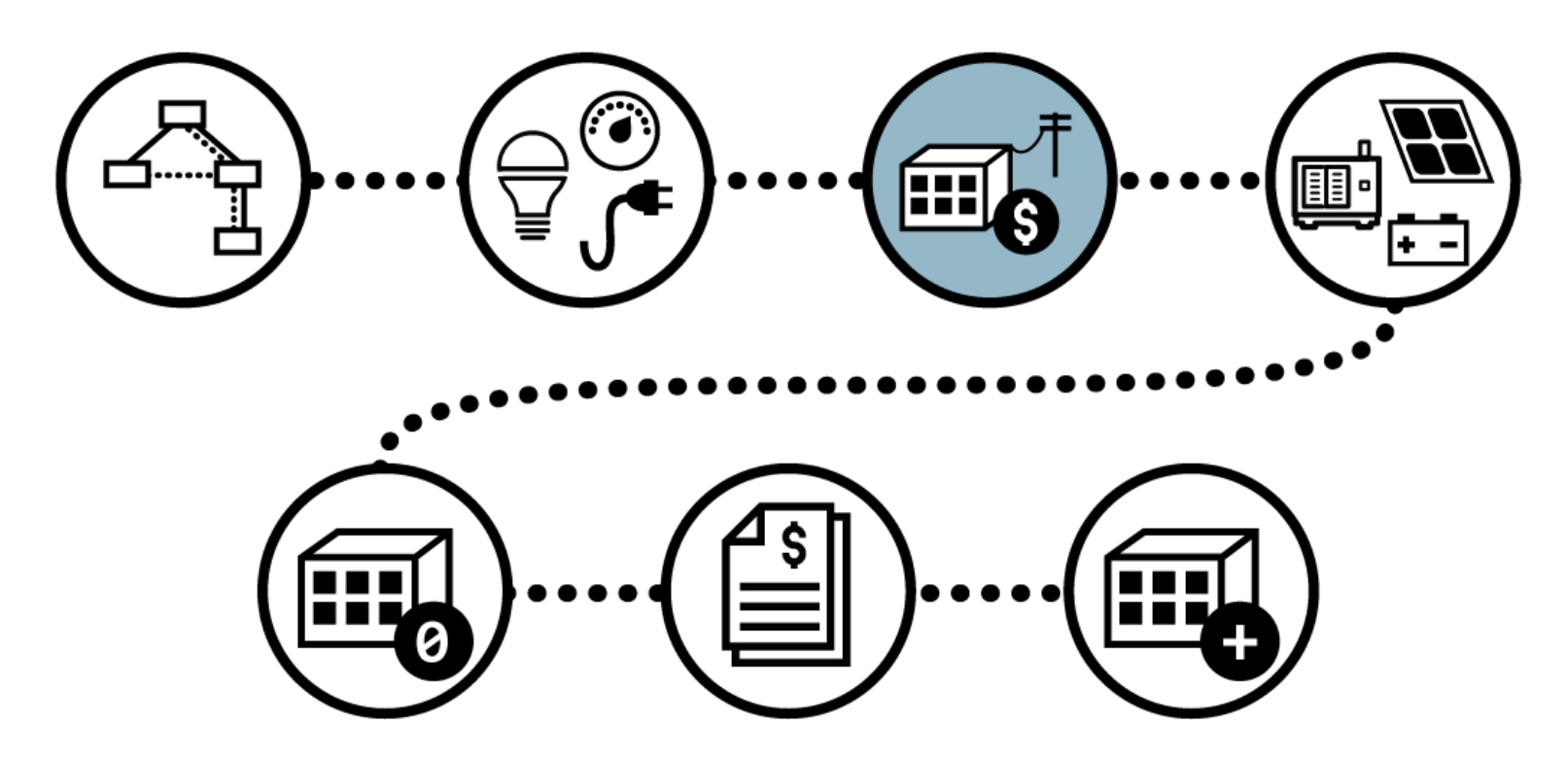

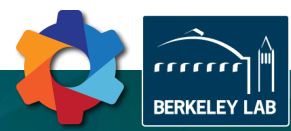

## 3 – Utility tariffs and export options

**Electricity and fuel prices...** 

|          |                                |        | / - '     |                     |         | ~            | /         |                        |           | ~            |
|----------|--------------------------------|--------|-----------|---------------------|---------|--------------|-----------|------------------------|-----------|--------------|
|          |                                |        |           | Secondary           | Primary | Transmission |           | Secondary              | Primary   | Transmission |
| E-19 TOU |                                |        | Max. Peak | <mark>\$9.71</mark> | \$8.91  | \$7.03       | Peak      | <mark>\$0.14026</mark> | \$0.13861 | \$0.09129    |
|          |                                | Summe  | Part Peak | \$3,33              | \$3.06  | \$2.78       | Part Peak | <mark>\$0.09916</mark> | \$0.09219 | \$0.08665    |
|          | \$3.94267 per meter<br>per day |        | Maximum   | \$16.04             | \$12.08 | \$7.87       | Off Peak  | \$0.07512              | \$0.07456 | \$0.07043    |
|          |                                | Winter | Part Peak | \$0.24              | \$0.46  | \$0.00       | Part Peak | <mark>\$0.09451</mark> | \$0.09196 | \$0.08500    |
|          |                                | winter | Maximum   | <mark>\$9.71</mark> | \$8.63  | \$7.87       | Off Peak  | \$0.07885              | \$0.07787 | \$0.07214    |
|          |                                |        | · ·       |                     |         | '            | <u> </u>  |                        | ╶┨┢╴╸     | /            |

|   |    | F1        | coincident | noncoincident | onpeak | midpeak | offpeak |
|---|----|-----------|------------|---------------|--------|---------|---------|
| ► | 1  | January   | 0          | 9.71          | 0      | 0.24    | 0       |
|   | 2  | February  | 0          | 9.71          | 0      | 0.24    | 0       |
|   | 3  | March     | 0          | 9.71          | 0      | 0.24    | 0       |
|   | 4  | April     | 0          | 9.71          | 0      | 0.24    | 0       |
|   | 5  | Мау       | 0          | 16.04         | 9.71   | 3.33    | 0       |
|   | 6  | June      | 0          | 16.04         | 9.71   | 3.33    | 0       |
|   | 7  | July      | 0          | 16.04         | 9.71   | 3.33    | 0       |
|   | 8  | August    | 0          | 16.04         | 9.71   | 3.33    | 0       |
|   | 9  | September | 0          | 16.04         | 9.71   | 3.33    | 0       |
|   | 10 | October   | 0          | 16.04         | 9.71   | 3.33    | 0       |
|   | 11 | November  | 0          | 9.71          | 0      | 0.24    | 0       |
|   | 12 | December  | 0          | 9.71          | 0      | 0.24    | 0       |

|     | F1        | On      | Mid     | Off     |
|-----|-----------|---------|---------|---------|
| ▶ 1 | January   | 0       | 0.09451 | 0.07885 |
| 2   | February  | 0       | 0.09451 | 0.07885 |
| 3   | March     | 0       | 0.09451 | 0.07885 |
| 4   | April     | 0       | 0.09451 | 0.07885 |
| 5   | May       | 0.14026 | 0.09916 | 0.07512 |
| 6   | June      | 0.14026 | 0.09916 | 0.07512 |
| 7   | July      | 0.14026 | 0.09916 | 0.07512 |
| 8   | August    | 0.14026 | 0.09916 | 0.07512 |
| 9   | September | 0.14026 | 0.09916 | 0.07512 |
| 10  | October   | 0.14026 | 0.09916 | 0.07512 |
| 11  | November  | 0       | 0.09451 | 0.07885 |
| 12  | December  | 0       | 0.09451 | 0.07885 |

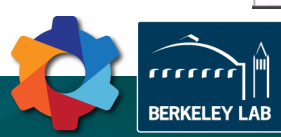

## 3 – Utility tariffs and export options

### **Electricity and fuel prices...**

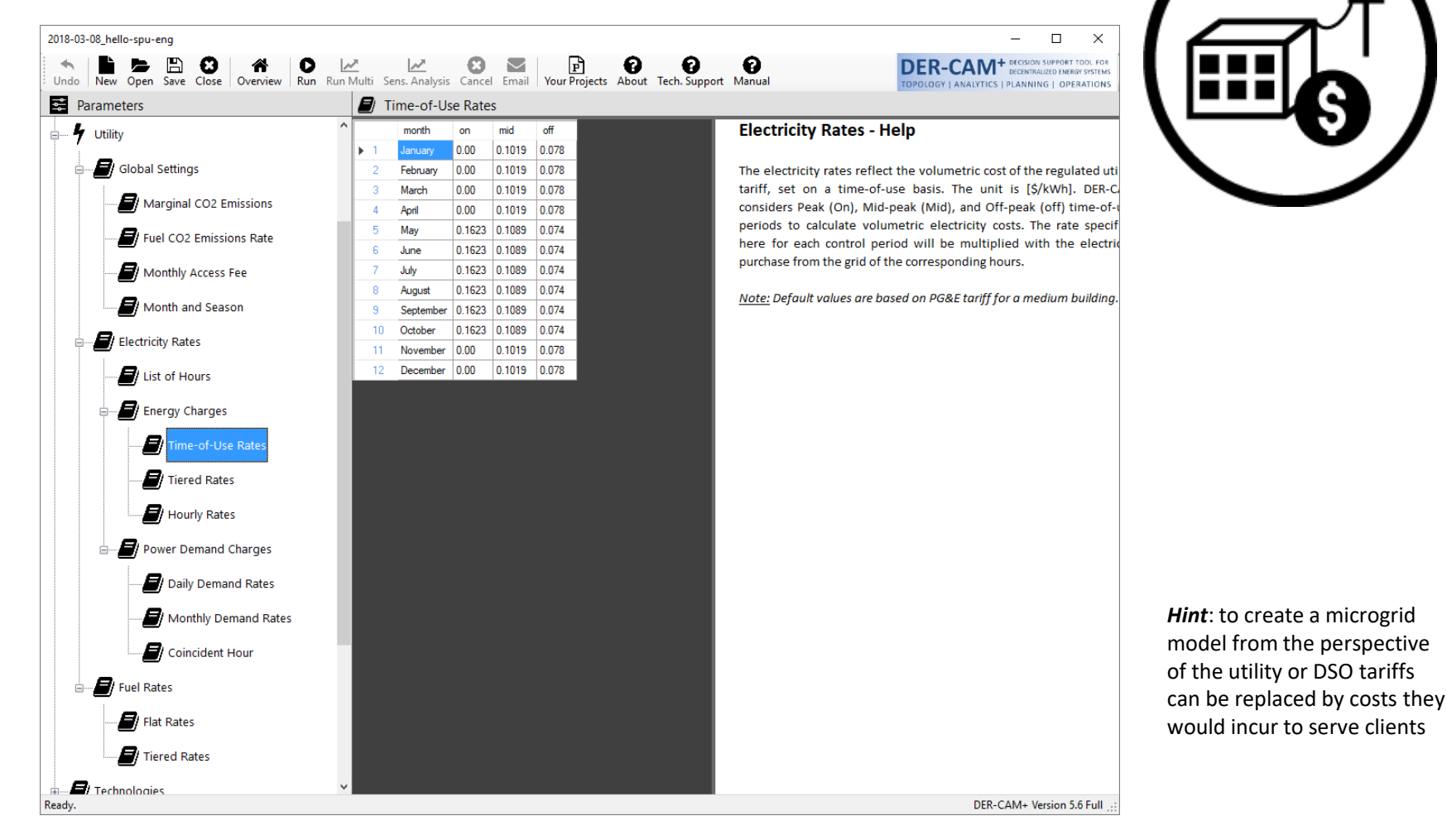

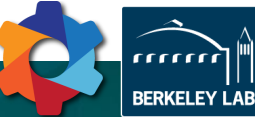

## 3 – Utility tariffs and export options

### **Export Options...**

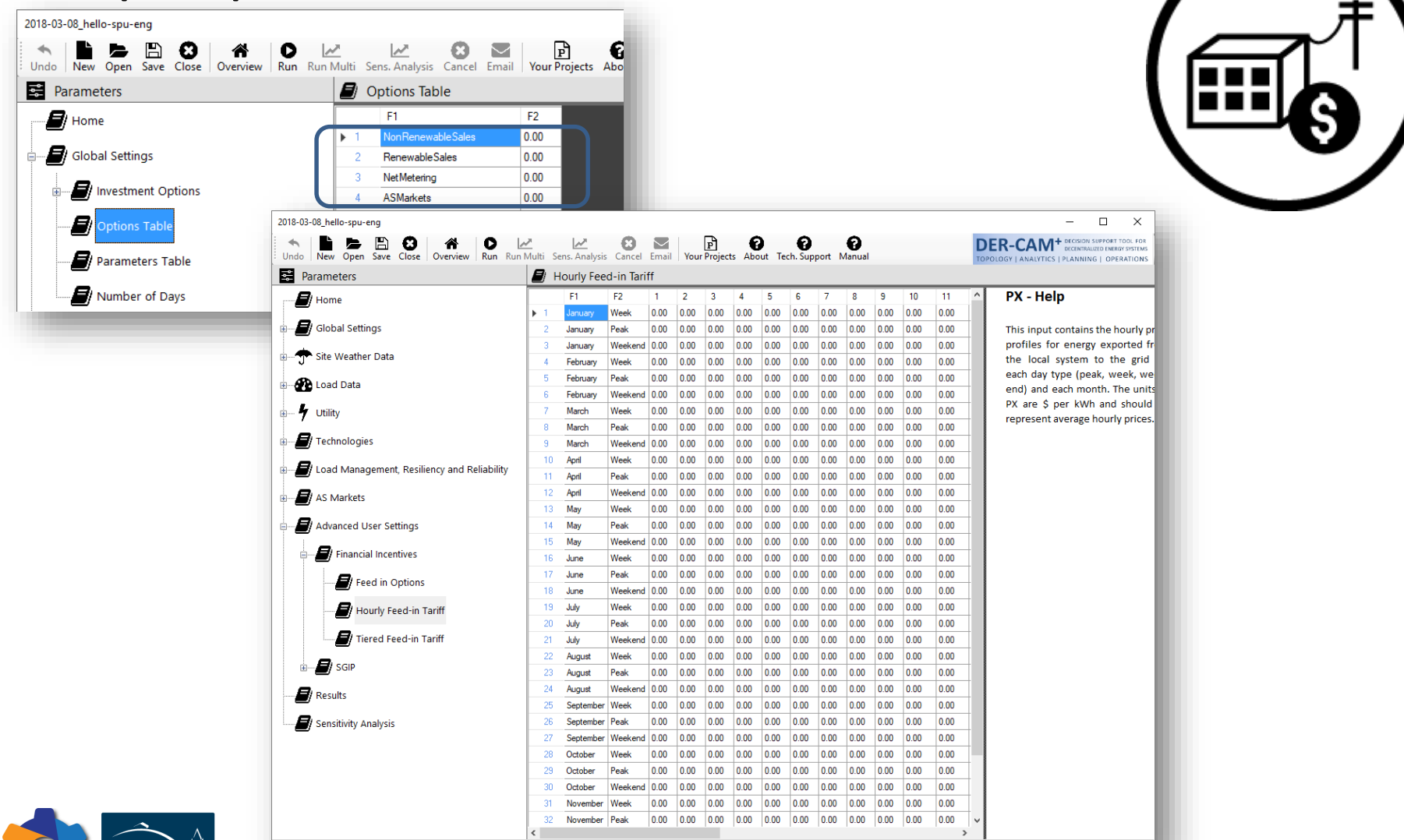

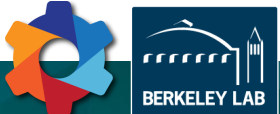

Ready.

**DER-CAM Workflow** 

DER-CAM+ Version 5.6 Full

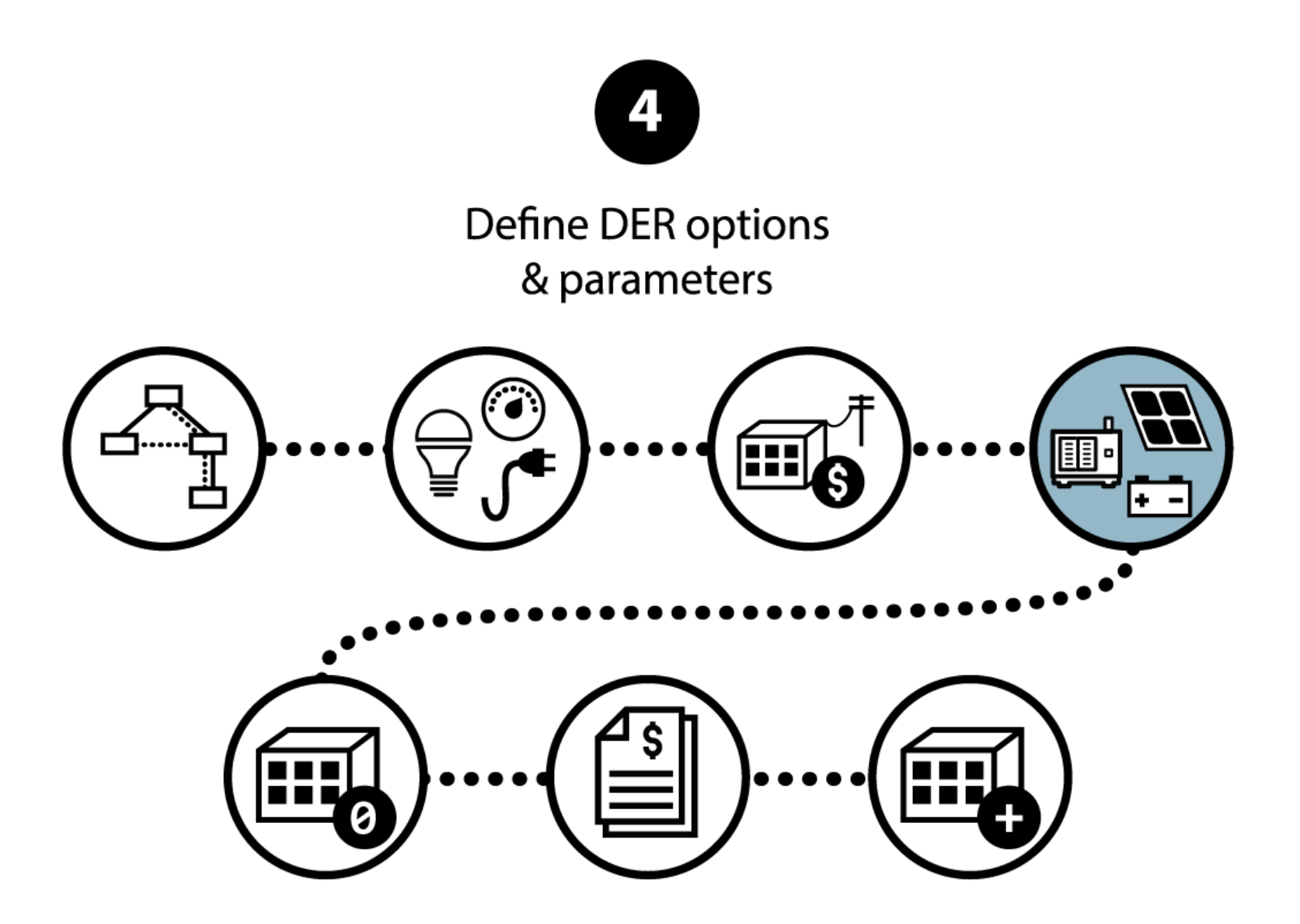

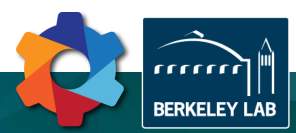

## 4 – DER Options and Parameters

### **Continuous vs Discrete!?** 2018-03-08\_hello-spu-eng $\times$ DER-CAM+ DECISION SUPPORT TOOL FOR DECENTRALIZED ENERGY SYSTEM 0 $\sim$ P Ø \* B Θ 0 🗠 $\sim$ 0 Θ I Run Run Multi Sens. Analysis Cancel Email Your Projects About Tech. Support Manual Undo New Open Save Close Overview Ξ OPOLOGY | ANALYTICS | PLANNING | OPERATIONS Parameters DER Technologies Info **DER Technologies Parameters** TechNo Description lifetime OMEn OMVar maxs - 📕 Home maxo capcost MT\_CHP-HW\_65 65.00 65.00 15.00 6440.00 0.00 0.0073 - Help - 📕 Global Settings 0.00 0.0128 DGTech02 ICE RB CHP-HW 75 75 00 75.00 15.00 5761 4074 DGTech03 MT CHP-HW 200 200.00 200.00 15.00 6300.00 0.00 0.0085 This table shows the characteristics o 🕂 🕂 Site Weather Data ICE\_RB\_CHP-HW\_250 250.00 250.00 15.00 5227.7333 0.00 0.0125 DGTech04 potential DER technologies that are MT\_CHP-HW\_250 15.00 0.00 0.006 DGTech05 250.00 250.00 5438.00 - 🕜 Load Data internally modeled using discrete 0.023 DGTech06 MCFC CHP-HW 300 300.00 300.00 20.00 20600.00 0.00 variables "continuous" 🖶 🖣 Utility DGTech07 PAFC HP-HW 400 400.00 400.00 20.00 14600.00 0.00 0.0185 0.0108 Maxp 0.00 DGTech08 ICE\_LB\_CHP-HW\_500 500.00 500.00 15.00 4617 60 - 📕 Technologies Nameplate capacity of technology [kW] 4400 597 0.00 0.0108 750.00 750 00 20 00 DGTech09 ICE LB CHP-HW 750 Cost/kW DGTech10 ICE LB CHP-HW 1000 1000.00 1000.00 20.00 4968 60 0.00 0.0098 Global Tech Definitions Maxs DGTech11 MT\_CHP-HW\_1000 1000.00 1000.00 15.00 5000.00 0.00 0.0063 Nameplate kVA capacity of technology 0.00 0.0178 DGTech12 MCFC\_CHP-HW\_1000 1000.00 1000.00 20.00 12820.00 Discrete Technologies [kVA] MCFC CHP-HW 1400 1400.00 1400.00 20.00 9200.00 0.00 0.0178 DGTech13 LF Gen Set OPT 14 DGTech14 ICE LB CHP-HW 2500 2500.00 2500.00 20.00 4223 0868 0.00 0.0081 Lifetime 2800.00 8300.00 0.00 0.0178 DGTech15 MCFC CHP-HW 2800 2800.00 20.00 Lifetime of technology in years [year] LF Gen Set Eff Curves CT CHP-HW 3500 0.00 16 DGTech16 3500.00 3500.00 20.00 6144 7337 0.006 0.0063 DGTech17 CT CHP-HW DB 3500 3500.00 3500.00 20.00 6309 1789 0.00 Cancost EI LF Gen Set Load Levels Fixed cost Investment costs of technology [\$/kW] 18 DGTech18 ICE\_LB\_CHP-HW\_5000 5000.00 5000.00 20.00 3074.0211 0.00 0.0044 CT\_CHP-HW\_5000 5000.00 5000.00 20.00 3890.9918 0.00 0.0053 LF Gen Set Inv OPT DGTech19 OMEix CT CHP-HW DB 5000 5000.00 DGTech20 5000.00 20.00 3984.1806 0.00 0.0055 Annual operation costs independent of B DER Technologies Info DGTech21 CT\_CHP-HW\_7500 7500.00 7500.00 20.00 3754.9146 0.00 0.0051 output [\$/kW·year] 0.0053 DGTech22 CT CHP-HW DB 7500 7500.00 7500.00 20.00 3841 241 0.00 Generator Constraints "discrete" CT\_CHP-HW\_15000 15000.00 15000.00 20.00 2887.7754 0.00 0.0037 DGTech23 OMVar 24 DGTech24 CT CHP-HW DB 15000 15000.00 15000.00 20.00 2952.9811 0.00 0.0038 Variable operation costs [\$/kWh] Wind Generator Investment CT\_CHP-HW\_25000 25000 00 20 00 2377 3427 0.00 0.0036 25 DGTech25 25000.00 Cost/kW Wind Generator Forced Investment 26 DGTech26 CT CHP-HW DB 25000 25000.00 25000.00 20.00 2428.5374 0.00 0.0037 SprintCap Sprint capacity of technology [kW]. Some DGTech27 MT 65 65 00 65 00 15 00 5474.00 0.00 0.0065 Continuous Technologies technologies can exceed their nameplate DGTech28 ICE\_RB\_75 75.00 75.00 15 00 4460 4444 0.00 0.012 Х capacity for a certain time to provide peak 0.00 0.008 MT\_200 200.00 200.00 15 00 5355.00 DGTech29 - 📕 Load Management, Resiliency and Reliability load if necessary. DGTech30 ICE\_RB\_250 250.00 250.00 15.00 4146.1333 0.00 0.012 х DGTech31 MT 250 250.00 250.00 15.00 4622.30 0.00 0.0055 AS Markets SprintHours х 20000.00 MCFC\_300 300.00 300.00 20.00 0.00 0.0225 DGTech32 Maximum number of hours in which sprint Advanced User Settings PAFC\_400 400.00 400.00 20.00 14000.00 0.00 0.018 DGTech33 34 DGTech34 ICE\_LB\_500 500.00 500.00 15 00 3628 1143 0.00 0.0105 Results DGTech35 ICE LB 750 750.00 750.00 20.00 3504.1791 0.00 0.0105 1000.00 . . . . . ----00.00 El Sensitivity Analysis DER-CAM+ Version 5.6 Full Ready

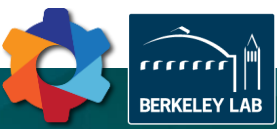

Total Cost

Var. cost

Х

## 4 – DER Options and Parameters

### Technologies included...

### **Discrete:**

- Conventional generators and CHP units
  - Continuous duty, load following
- Wind generators

### **Continuous:**

- PV, Solar Thermal
- Storage
  - Conventional, Flow Batteries, EVs, Heat storage
- Heat pumps
- Absorption chillers
- Central cooling / heating

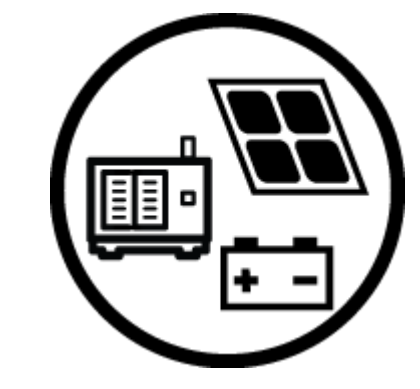

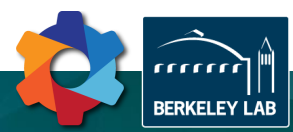

## 4 – DER Options and Parameters

### **Existing DER...**

- Do you want to fix the exact DER size? •
- If so, what size you are forcing? .
- Is this an existing DER? .
- If so, how old is it? .

BERKELEY LAB

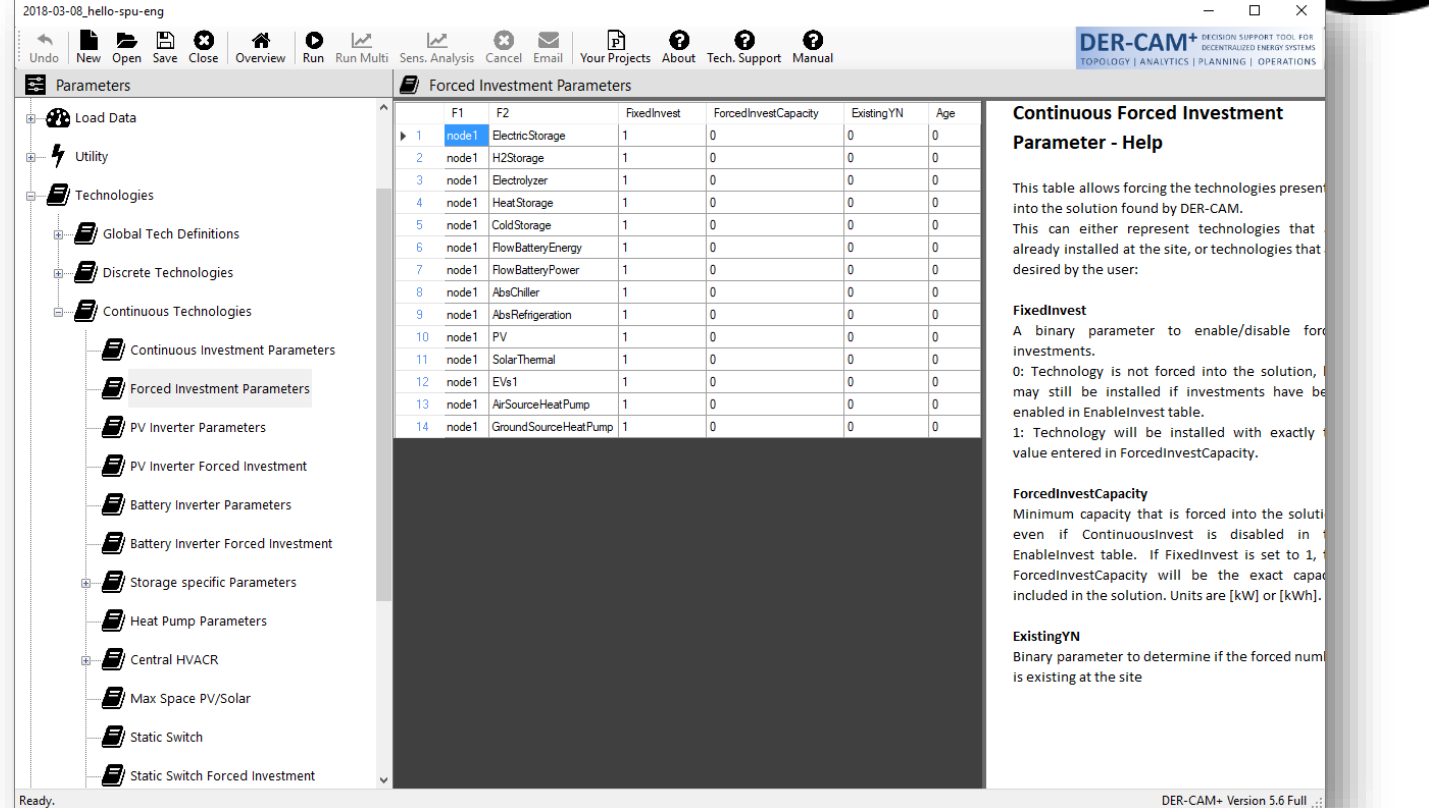

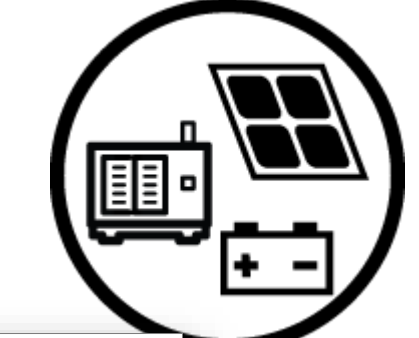

### **DER-CAM Workflow**

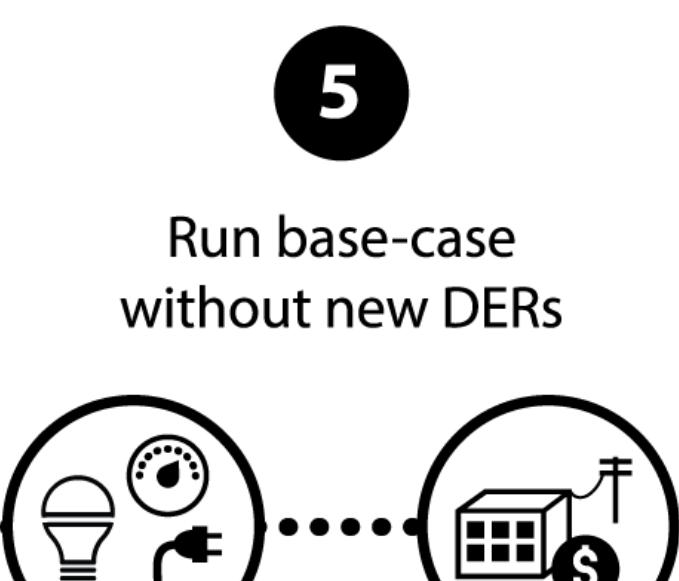

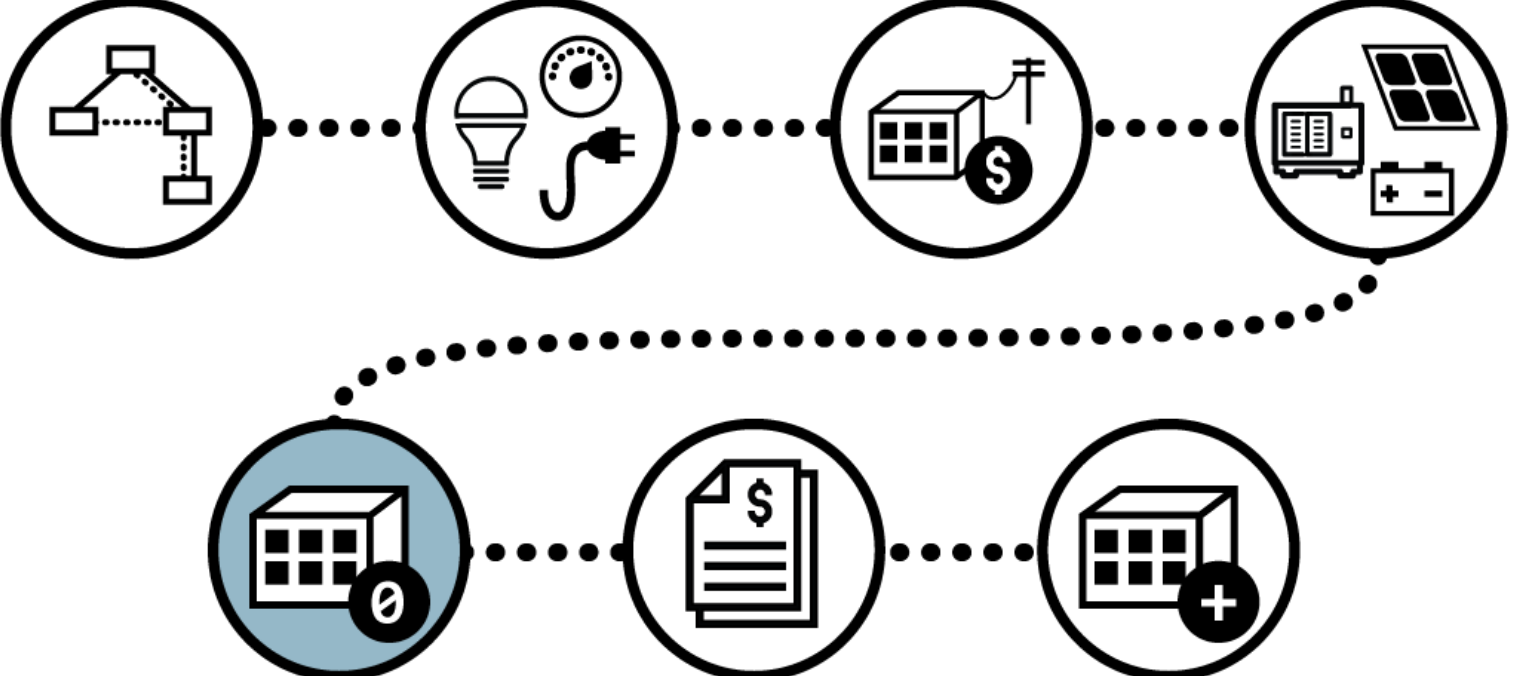

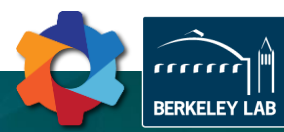

## 5 – Running the Base Case

Base Case...

### **Understanding DER-CAM**

Objective function:

Minimize total energy costs (or CO2) such that:

- energy balance is preserved
  - energy supply (t) = energy demand (t)
- technologies operate within physical boundaries
  - power output (t) <= max output</p>
- financial constrains are verified
  - max payback: savings obtained by the use of new DER must generate savings that repay investments within the max payback period

To use DER-CAM, at least two runs are needed: 1) Base Case; 2) Investment

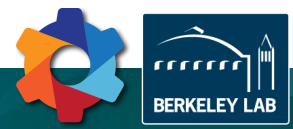

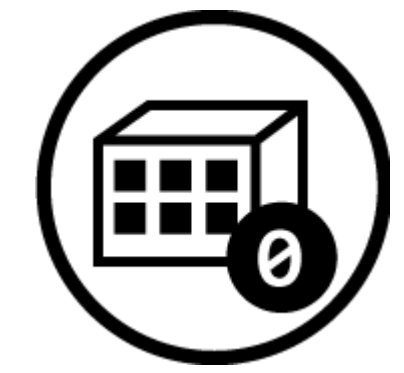

## 5 – Running the Base Case

### By default, investment is disabled on "New" models 2018-03-08\_eloquent-bardeen DER-CAM<sup>+</sup> DECISION SUPPORT TOOL FOR DECENTRALIZED ENERGY SYSTEMS 0 P Ø \* $\sim$ Θ $\sim$ Ø 0 Undo New Open Save Overview Run Run Multi Sens. Analysis Cancel Email Your Projects About Tech. Support Manual OPOLOGY LANALYTICS | PLANNING | OPERATIONS Parameters Results Summary Electricity Dispatch Heat Dispatch Cooling Dispatch Investment Decisions Economic Results Energy & Fuel Supply Environmental Results Detail \* 🖉 Home Summary - 📕 Global Settings Total Annual Energy Costs (k\$) Total Annual CO2 emissions (metric Reference 📌 Site Weather Data 647 Investment scenario (incl, annualized 356 capital costs and electricity sales) Total Savings (%) (incl. annualized 96.44% 93.53% - 🚱 Load Data capital costs and electricity sales) OPEX Savings (%) 96.00% - 🐓 Utility - Frechnologies Total annual electricity balance New investments (k\$) Annualized Energy Costs (k\$) New storage technologies (kWh) New generation technologies (kW) (kWh) 12000 - 📕 Load Management, Resiliency 10000 8000 6000 - Advanced User Settings 502135 0 4000 2000 Results Optimized Reference Details Total annual electricity Sensitivity Analysis urchase (KWh) Central Heating Capacity Total annual on-site generation OPEX from conventional DG (kWh) Annualized Investment Costs Central Cooling Capacity Total annual on-site generation Optimized - Total Reference from renewables (kWh) $(k \wedge \Lambda)$ Yearly investments and operational costs (k\$) 400 --1.2 300 --0.8 -0.6 200 k\$ -0.4 100 --0.2 0 0 5 10 15 20 - Aggregate Savings - Aggregate Investments - New Investments Contral Cooling - Central Heating OPEX <

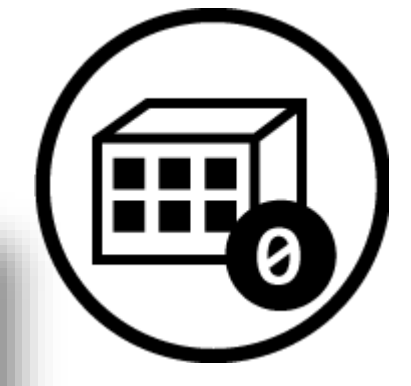

 $\times$ 

DER-CAM+ Version 5.5 Full

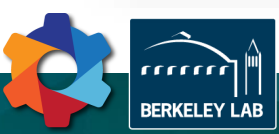

2018-03-08\_eloquent-bardeen

÷...

÷

Base Case...

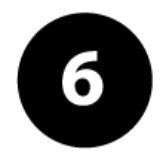

# Define investment options for new DERs

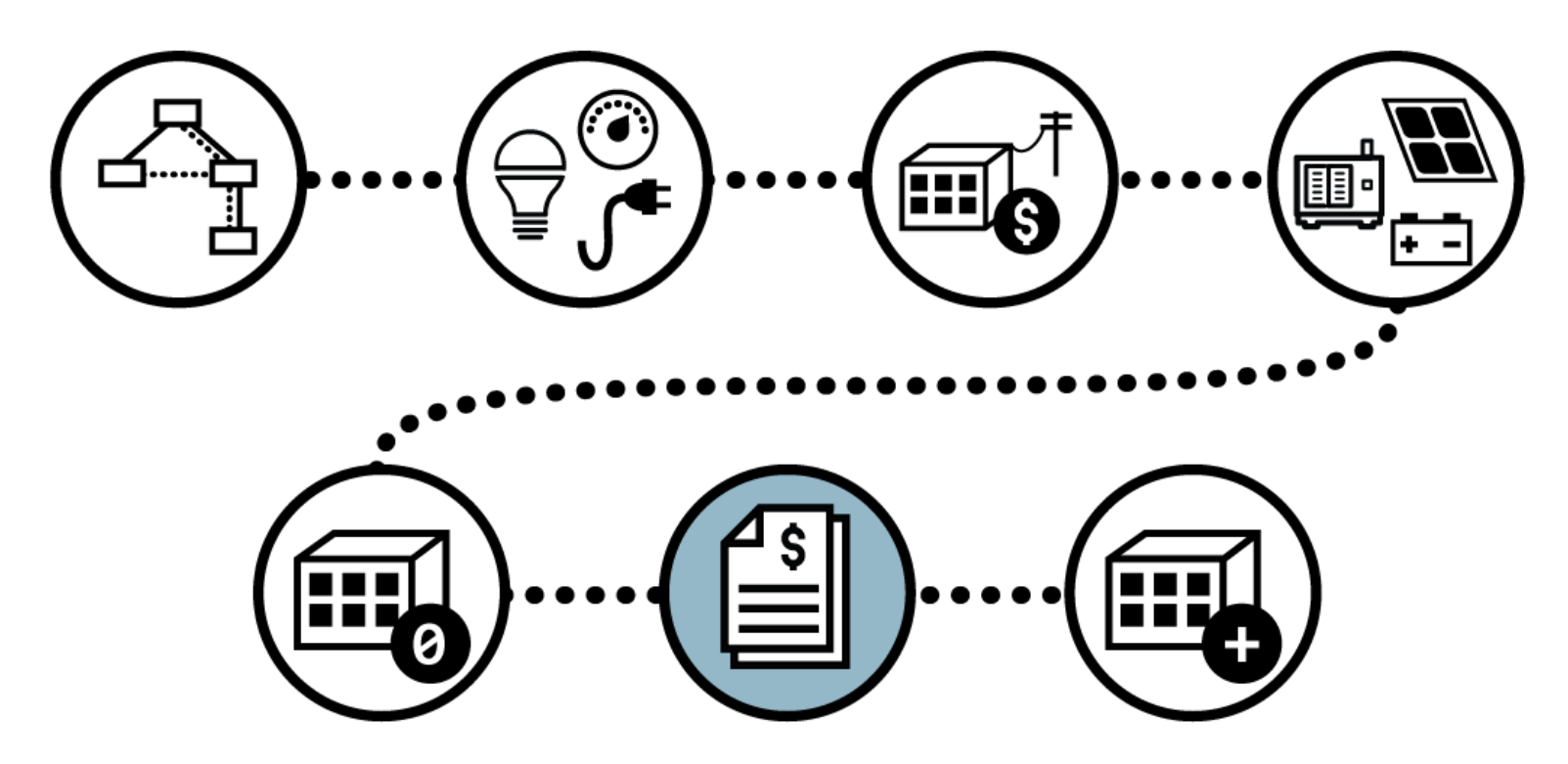

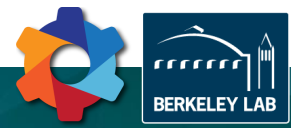

## 6 – Defining Investment Options

**Investment Case...** 

### This is where the optimization starts!

- Enable / disable technology groups
- Enable / disable specific technologies
- Define reference values (from Base Case)
- Define financial values (Payback time, discount rate)
- Run the model!

E.g. PV + Storage mode, 5% discount rate, 12 year payback

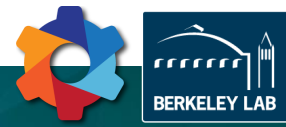

## 6 – Defining Investment Options

### **Investment Case...**

### Max Payback

- DER-CAM uses technologies with different lifetimes
- "Max Payback" is a global payback
- Acts as a constrain

Min (total energy costs) such that annual savings / investment <= Max Payback

### Annualized Capital Costs

- Different technology lifetimes require a method to compare them fairly
- Annualized Capital Cost is the cost per year of owning the equipment
- Total Energy Costs will include Annualized Capital Costs

### **Optimization algorithm**

- "Greedy" approach
  - More of what is most efficient
- Solver precision & problem size
  - Flat solution space
- Indifferent preference
  - Cost vs Benefit

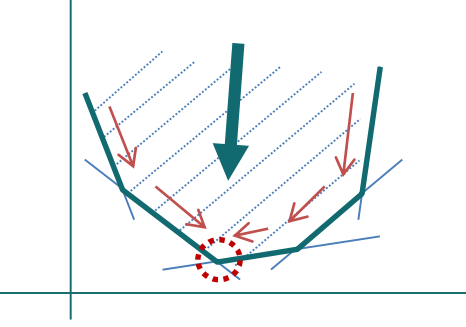

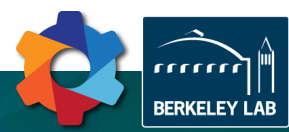

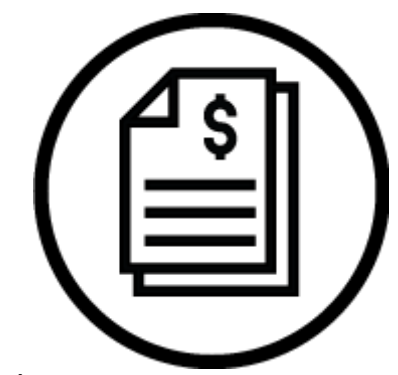

## 6 – Defining Investment Options

### **Investment Case...**

E.g. PV + Storage mode, 5% discount rate, 12 year payback

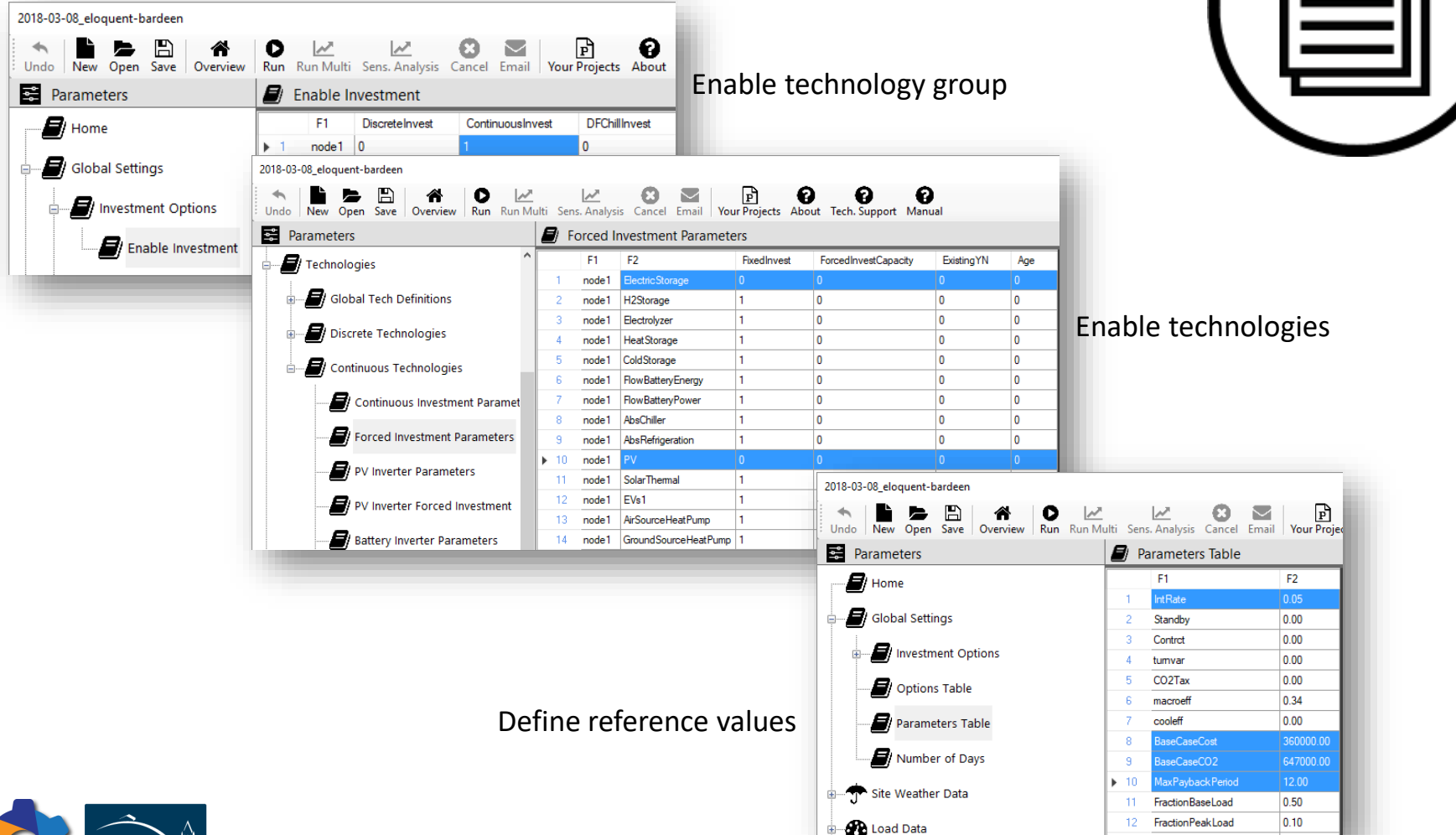

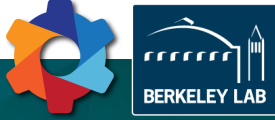

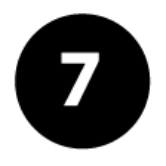

Run investment cases to find optimal DER capacities.

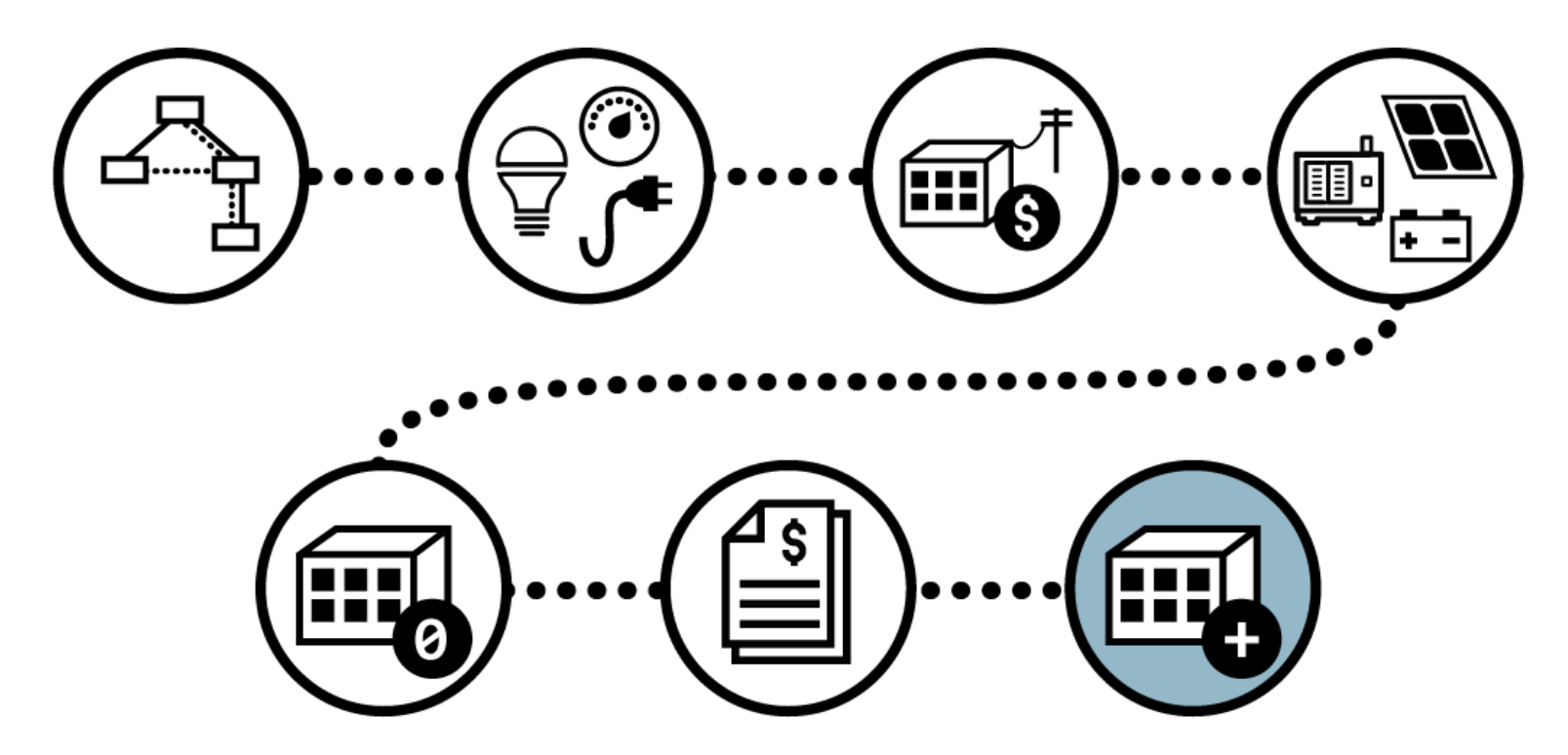

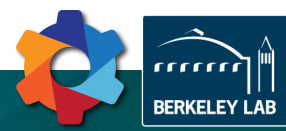

## 7 – Run investment case

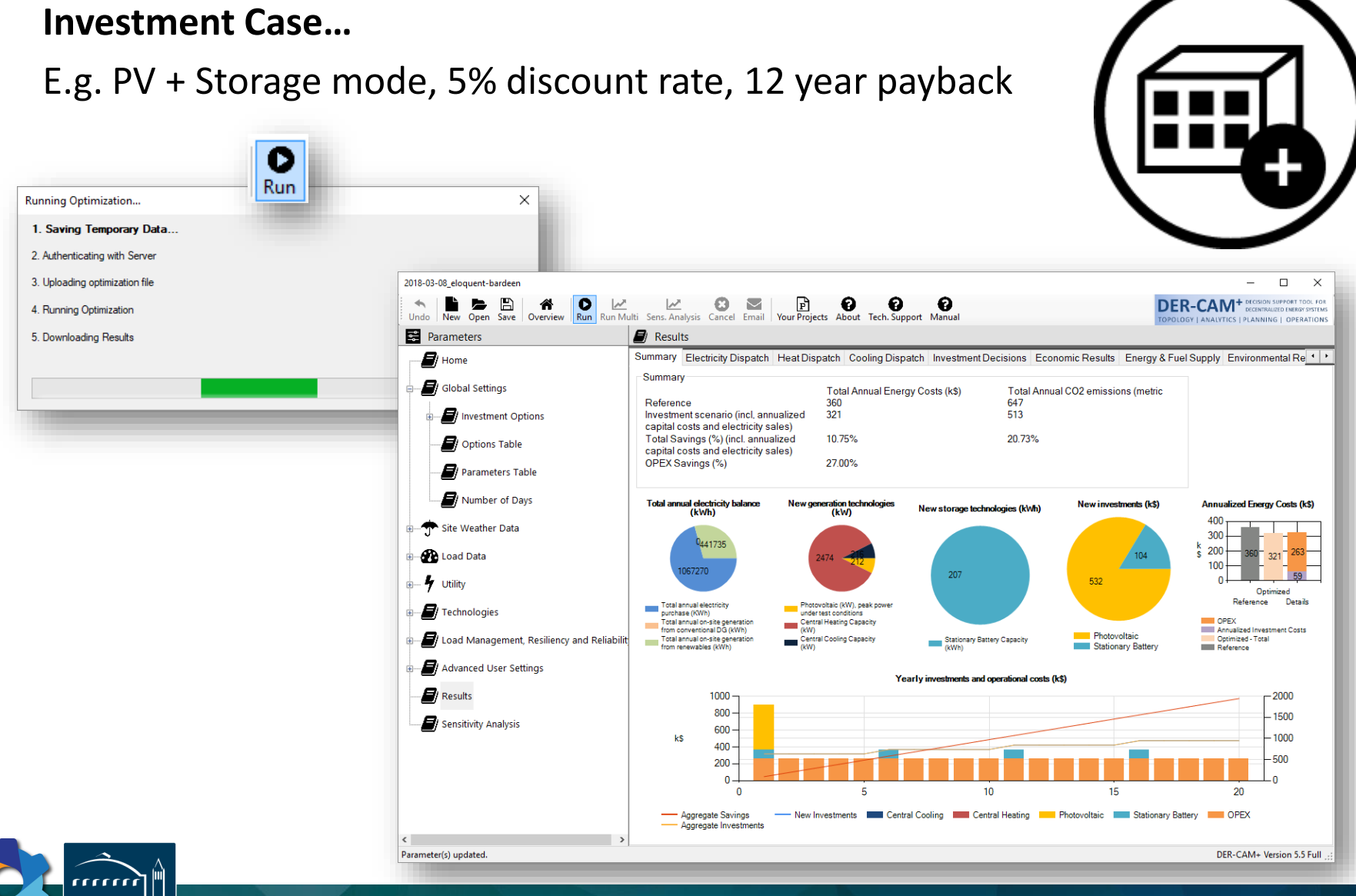

BERKELEY LAB

## 7 – Run investment case

### **Investment Case...**

E.g. PV + Storage mode, 5% discount rate, 12 year payback

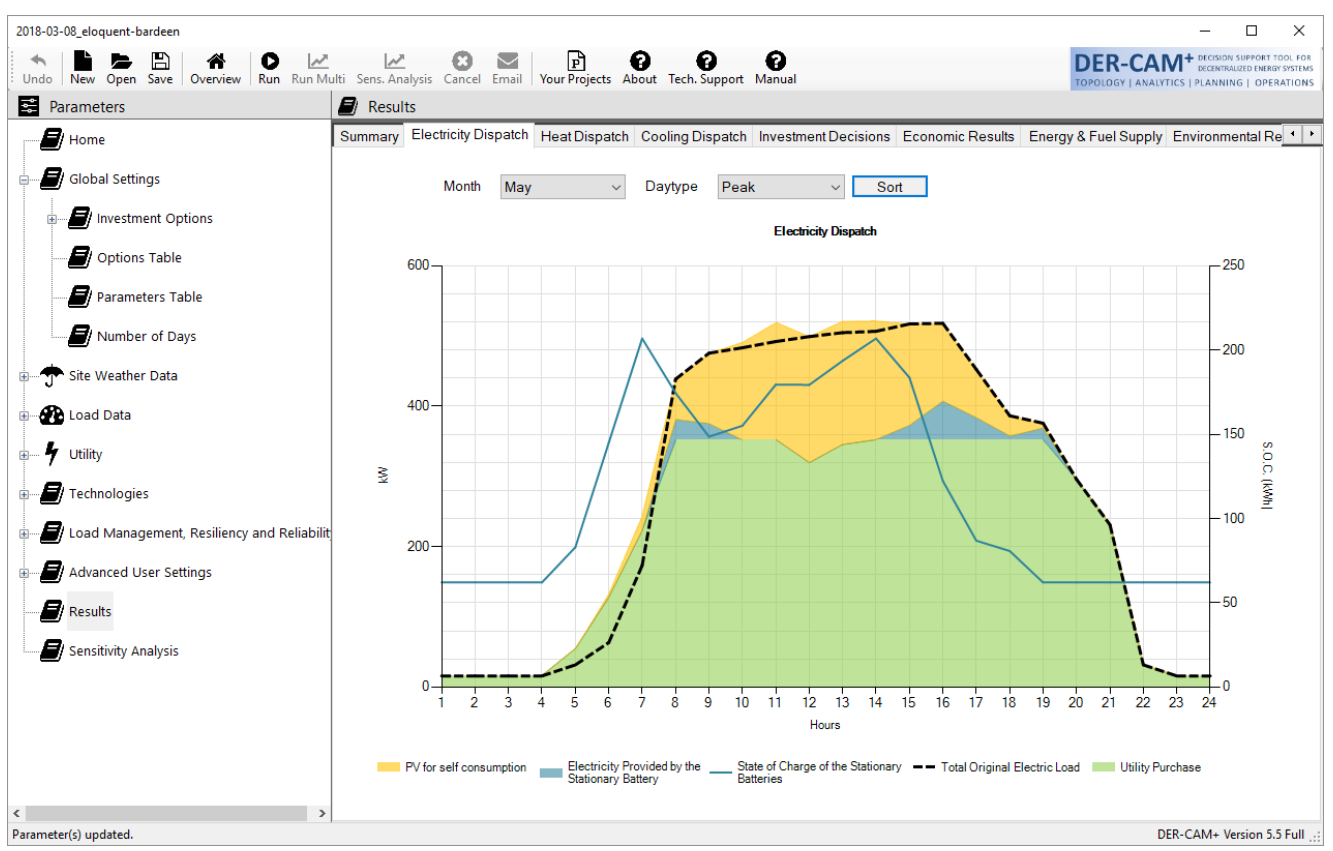

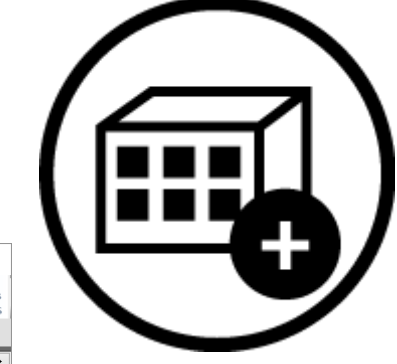

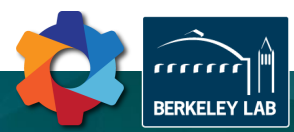

## THE END

<u>Contact Information</u>: Gonçalo Cardoso gfcardoso@lbl.gov

Nicholas DeForest ndeforest@lbl.gov

Miguel Heleno mheleno@lbl.gov

http://building-microgrid.lbl.gov/

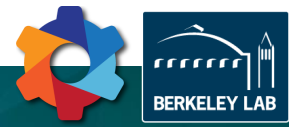

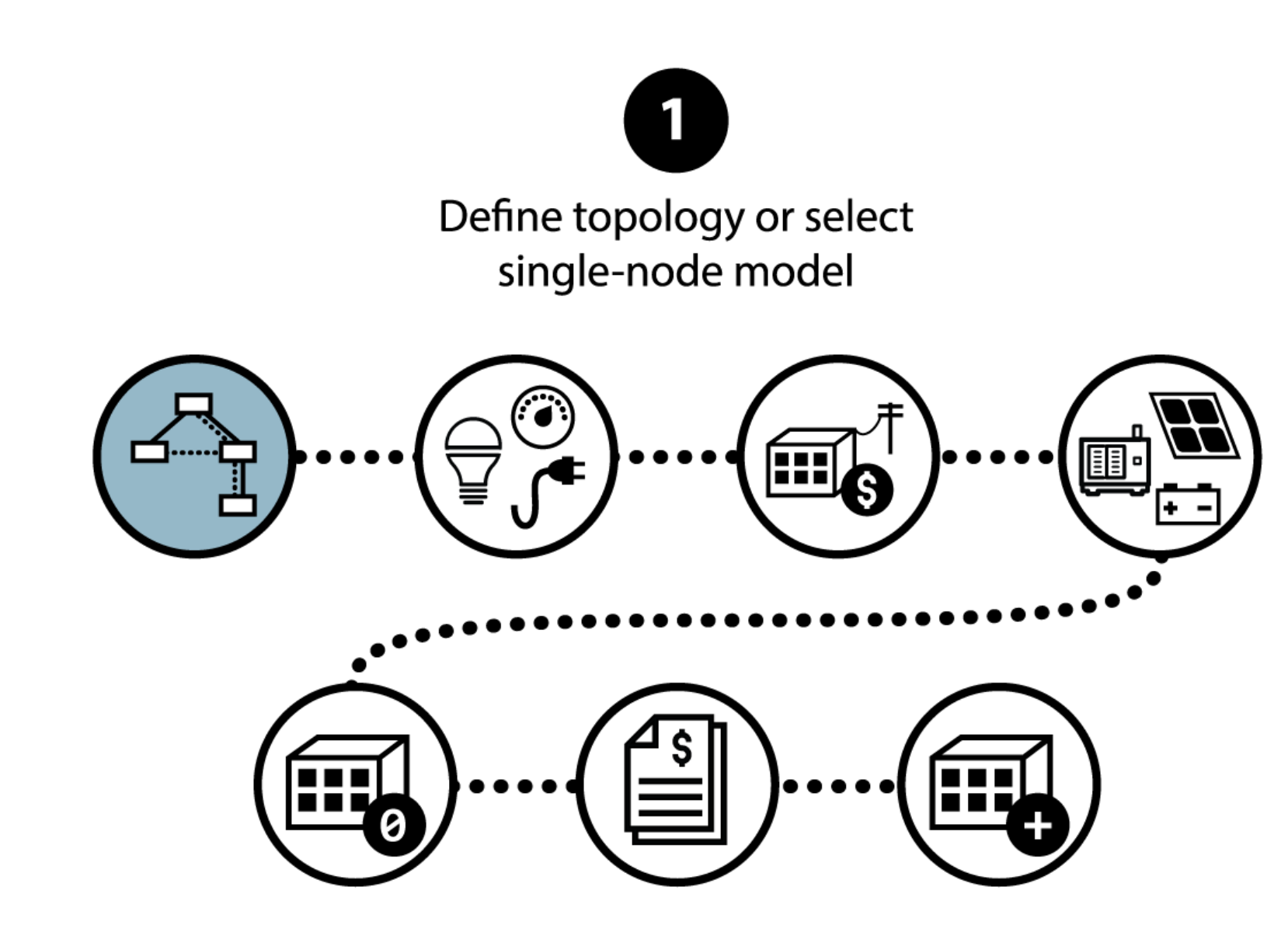

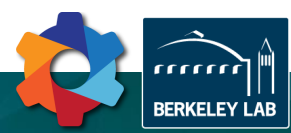

### Start by deciding between single or multi-node

- Single node models can be a good first approach
- Faster to solve, less data required
- Ideal if loads can be aggregated:
  - Strong network, no loss or voltage concerns
  - Optimal DER placement not required
- Multi-node models provide additional depth
- (Optimal) power flow and heat flow is integrated in the analysis
- Optimal DER placement is provided
- Choosing between single or multi-node happens when creating a new project
- This decision cannot be changed later on

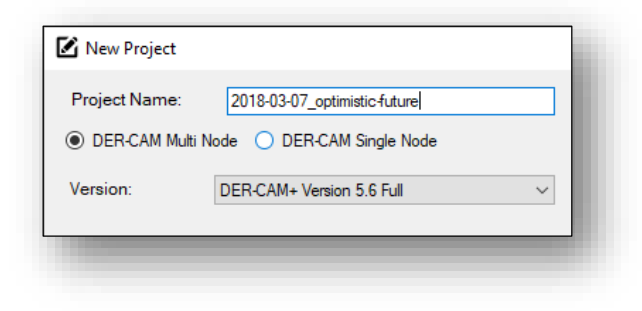

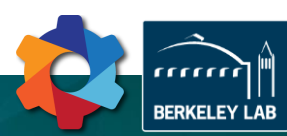

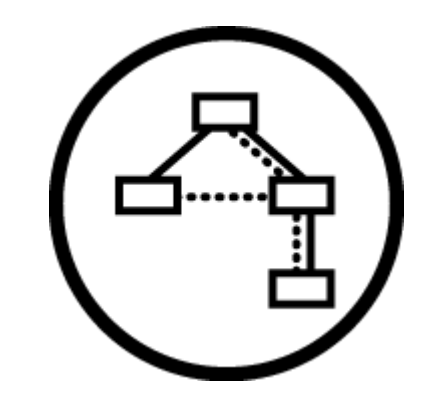

### If you selected multi-node...

- Single node models do not require further topology definition
- For multi-node models, the next steps consist of:
  - Creating nodes (up to 20)
  - Establishing connectivity
  - Defining the characteristics of the topology elements

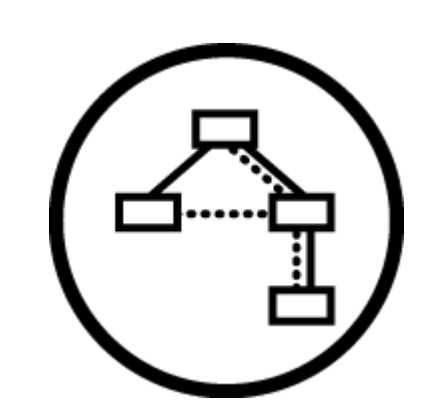

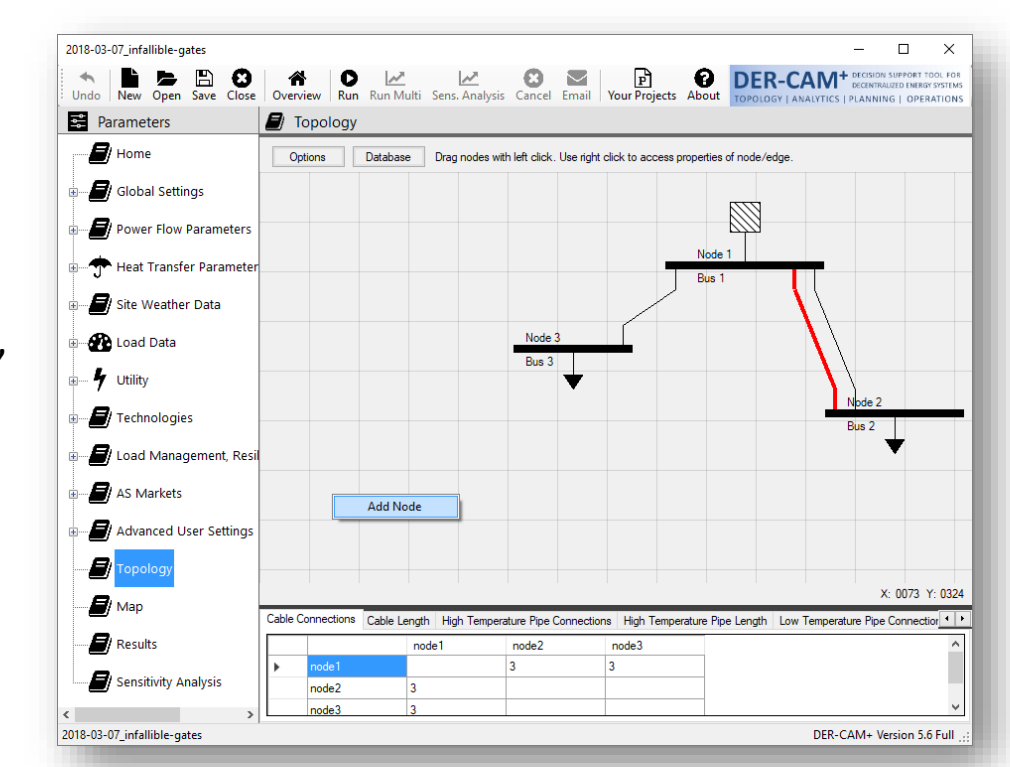

### To create a new node..

- Pick "Topology" from the menu
- Right-click grey area to "Add Node"
- You can have up to 20 nodes

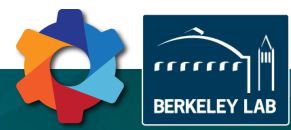

### To establish connectivity...

- Right-click any node and select "Properties"
- Define key properties of that node:
  - Does it have a load?
  - Is this where the microgrid connects to the utility (Point of common coupling)?
  - Should this be the "slack" / reference node for load flow calculations?
  - Where is this node located? (lat. / long.)
- Establish connectivity to other nodes:
  - Add line, transformer, high temperature, or low temperature pipe between this and any other node

| Properties X                                                                                                    | 2018-03-07_infallible-gates                                                                                                    |                                |                                               |                                                             | - 🗆 X                                                                       |
|----------------------------------------------------------------------------------------------------|----------------------------------------------------------------------------------------------------|--------------------------------|-----------------------------------------------|-------------------------------------------------------------|-----------------------------------------------------------------------------|
| General Name                                                                                                    | Undo New Open Save Close Overview                                                                                                    | Run Run Multi Sens. Analysis   | Cancel Email Your Project                     | cts About Tech. Support Manual                              | DER-CAM <sup>+</sup> EXClude Support Tool, FOR<br>DECORDANCE OF READ STATUS |
| Connected Edges 0 Load PCC Slack Latitude Longitude                                                                            | Home     Global Settings     Power Flow Parameters     Heat Transfer Parameters     Site Weather Data                                                                                                    | Options Database Dr            | ag nodes with left click. Use right           | click to access properties of node/edge.<br>Node 1<br>Bus 1 |                                                                             |
| Lines/Transformers       Node 1     ✓     Add Line       Node 1     ✓     Add Transformer       Pipes     ✓     Add high temp. | Coal Data     Coal Data     Data     Data |                                | Bus 3                                         | Node 4<br>Delete<br>Properties                              | Nipole 2<br>Bun 2                                                           |
| Node 1 V Add low temp.                                                                                                    | Map                                                                                                    | Cable Connections Cable Length | ligh Temperature Pine Connection              | ne Hich Temperature Pine Length Low                         | X: 0384 Y: 0248                                                             |
| Cancel Ok                                                                                                    | Results     Sensitivity Analysis                                                                                                    | Inde2 3<br>node3 3             | ngn remperature Pipe Connection<br>node2<br>3 | no ray remperende ripe Lengin Lov<br>node3 node4<br>3       | respeature ripe connectorial com temperature ripe Length Transform          |
|                                                                                                    | 2018-03-07_infallible-gates                                                                                                    | 1                              |                                               |                                                             | DER-CAM+ Version 5.6 Full                                                   |

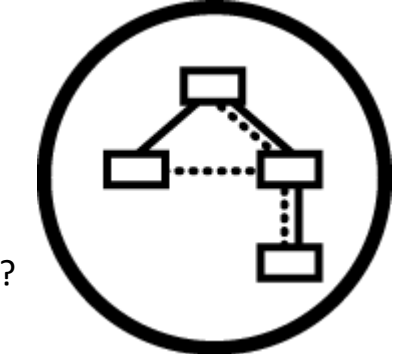

## 

### To define the characteristics of topology elements...

- Define the properties of relevant elements under "Power Flow Parameters" or "Heat Transfer Parameters" or use predefined
- In "Topology" view, right-click an element and select "Properties"
- Choose one of the options from the "Type" dropdown box

| Parameters                |     | able Parame  | eters        |            |          |      |          |                           |                 | in the second second seco |
|---------------------------|-----|--------------|--------------|------------|----------|------|----------|---------------------------|-----------------|----------------------------------------------------------------------------------------------------|
| Home ^                    |     | CableNo      | Description  |            |          | Cost | LifeTime | Res                       | Ind /           | Cable Parameters - He                                                                                                    |
|                           | ▶ 1 | Cable Type 1 | CU_XLPE_PVC  | 12kV_3CORE | E_25mm2  | 0.00 | 30.00    | 0.0000064375              | 0.000008680555  |                                                                                                    |
| Global Settings           | 2   | CableType2   | CU_XLPE_PVC  | 12kV_3CORE | _35mm2   | 0.00 | 30.00    | 0.000004645833333333333   | 0.000008333333  | This table allows setting cable                                                                                                    |
| ~                         | 3   | CableType3   | CU_XLPE_PVC  | 12kV_3CORE | E_50mm2  | 0.00 | 30.00    | 0.0000034305555555555     | 0.0000007986111 | parameters.                                                                                                    |
| Power Flow Parameters     | 4   | CableType4   | CU_XLPE_PVC  | 12kV_3CORE | _70mm2   | 0.00 | 30.00    | 0.000002388888888888888   | 0.000007638888  |                                                                                                    |
|                           | 5   | CableType5   | CU_XLPE_PVC  | 12kV_3CORE | E_95mm2  | 0.00 | 30.00    | 0.0000017152777777778     | 0.0000007430555 | Cost                                                                                                    |
| Options                   | 6   | CableType6   | CU_XLPE_PVC  | 12kV_3CORE | E_120mm2 | 0.00 | 30.00    | 0.00000136111111111111    | 0.0000007222222 | Cable cost [\$/m]                                                                                                    |
| Parameters                | 7   | CableType7   | CU_XLPE_PVC  | 12kV_3CORE | E_150mm2 | 0.00 | 30.00    | 0.0000011180555555555     | 0.0000007083333 | 116-71                                                                                                    |
|                           | 8   | CableType8   | CU_XLPE_PVC  | 12kV_3CORE | E_185mm2 | 0.00 | 30.00    | 0.0000008958333333333333  | 0.000006875     | Cable lifetime used for annuity                                                                                                    |
| Model 1 Parameters        | 9   | CableType9   | CU_XLPE_PVC  | 12kV_3CORE | _240mm2  | 0.00 | 30.00    | 0.000006875               | 0.0000006736111 | rate calculation [years]                                                                                                    |
| <b>B</b>                  | 10  | CableType10  | CU_XLPE_PVC  | 12kV_3CORE | E_300mm2 | 0.00 | 30.00    | 0.00000056597222222222    | 0.000006458333  |                                                                                                    |
| Model 2 Parameters        | 11  | CableType11  | CU_XLPE_PVC  | 12kV_3CORE | E_400mm2 | 0.00 | 30.00    | 0.00000045833333333333333 | 0.00000625      | Res                                                                                                    |
| Cable Parameters          | 12  | CableType12  | AL_XLPE_PVC_ | 12kV_3CORE | _25mm2   | 0.00 | 30.00    | 0.000010694444444444      | 0.000008680555  | Cable resistance calculated base                                                                                                    |
|                           | 13  | CableType13  | AL_XLPE_PVC_ | 12kV_3CORE | _35mm2   | 0.00 | 30.00    | 0.00000772916666666667    | 0.000008333333  | on Sbase given in the Power Flo                                                                                                    |
| Transformer Parameters    | 14  | CableType14  | AL_XLPE_PVC_ | 12kV_3CORE | _50mm2   | 0.00 | 30.00    | 0.000005708333333333333   | 0.0000007986111 | Parameters table [pu/m]                                                                                                    |
|                           | 15  | CableType15  | AL_XLPE_PVC_ | 12kV_3CORE | _70mm2   | 0.00 | 30.00    | 0.00000395138888888888    | 0.000007638888  |                                                                                                    |
| Load/Generator Power Fact | 16  | CableType16  | AL_XLPE_PVC_ | 12kV_3CORE | _95mm2   | 0.00 | 30.00    | 0.00000285416666666667    | 0.0000007430555 | Ind                                                                                                    |
|                           | 17  | CableType17  | AL_XLPE_PVC_ | 12kV_3CORE | _120mm2  | 0.00 | 30.00    | 0.0000022569444444444     | 0.0000007222222 | Cable inductance calculated                                                                                                    |
| Advanced Options          | 18  | CableType18  | AL_XLPE_PVC_ | 12kV_3CORE | _150mm2  | 0.00 | 30.00    | 0.00000184027777777778    | 0.0000007083333 | Power Flow Parameters table                                                                                                    |
| Heat Transfer Parameters  | 19  | CableType19  | AL_XLPE_PVC_ | 12kV_3CORE | _185mm2  | 0.00 | 30.00    | 0.000001472222222222222   | 0.000006875     | [pu/m]                                                                                                    |
|                           | 20  | CableType20  | AL_XLPE_PVC_ | 12kV_3CORE | _240mm2  | 0.00 | 30.00    | 0.00000113194444444444    | 0.000006736111  | [pop m]                                                                                                    |
| Site Weather Data         | 21  | CableType21  | AL_XLPE_PVC_ | 12kV_3CORE | _300mm2  | 0.00 | 30.00    | 0.00000090972222222222    | 0.000006458333  | Ampacity                                                                                                    |
| <b>D</b>                  | 22  | CableType22  | AL_XLPE_PVC_ | 12kV_3CORE | _400mm2  | 0.00 | 30.00    | 0.00000071805555555556    | 0.00000625      | Cable ampere capacity (ampacit                                                                                                    |
| Load Data                 | 23  | CableType23  | AL_XLPE_PVC_ | 12kV_3CORE | _400mm2  | 0.00 | 30.00    | 0.00000071805555555556    | 0.00000625      |                                                                                                    |
| 4 Utility                 | 24  | CableType24  | AL_XLPE_PVC_ | 12kV_3CORE | _400mm2  | 0.00 | 30.00    | 0.000000718055555555556   | 0.00000625      |                                                                                                    |
| , cam,                    | 25  | CableType25  | AL_XLPE_PVC_ | 12kV_3CORE | _400mm2  | 0.00 | 30.00    | 0.00000071805555555556    | 0.00000625      | ~                                                                                                    |
|                           | <   |              |              |            |          |      |          |                           | >               |                                                                                                    |

| Г        |                 | Options Database                               | Drag nodes w |
|----------|-----------------|------------------------------------------------|--------------|
| s        | Properties      |                                                | ×            |
|          | General         |                                                | _            |
| ramete   | Name            | new Edge                                       |              |
|          | Start Node      | Node 3                                         | _            |
| Param    | End Node        | Node 4                                         |              |
|          | Line Hode       | 11000 4                                        |              |
| ata      | Electricity     |                                                |              |
|          | CableType       |                                                | ~            |
|          | Cost            | CU_XLPE_PVC_12kV_3COF                          | ^            |
|          | 1 Setime        | CU_XLPE_PVC_12kV_3COF                          |              |
|          | Lieume          | CU_XLPE_PVC_12kV_3COF                          |              |
|          | Resistance      | CU_XLPE_PVC_12kV_3COP                          |              |
|          | Inductance      | CU_XLPE_PVC_12kV_3COF                          |              |
| ment, F  | Ampacity        | CU_XLPE_PVC_12kV_3COF                          |              |
|          | respective      | CU_XLPE_PVC_12kV_3COF                          |              |
|          | Cable Length (r | n) AL_XLPE_PVC_12kV_3COR                       |              |
|          | Calc, Length (m | AL_XLPE_PVC_12kV_3COR                          |              |
| r Settir |                 | AL_XLPE_PVC_12kV_3COR                          |              |
|          |                 | AL_XLPE_PVC_12kV_3COR<br>AL_XLPE_PVC_12kV_3COR |              |
|          |                 | AL_XLPE_PVC_12kV_3COR                          | :            |
| L        | -               | AL_XLPE_PVC_12kV_3COR                          |              |
|          |                 | Cat AL_XLPE_PVC_12kV_3COR                      | High Tempe   |
|          | ]               | AL_XLPE_PVC_12kV_3COR                          |              |
|          |                 | AL_XLPE_PVC_12kV_3COR                          |              |
| lusta.   |                 | AL_XLPE_PVC_12kV_3COR                          |              |
| iysis    |                 | AL_XLPE_PVC_12kV_3COR                          |              |
|          |                 | AL_XLPE_PVC_12kV_3COR                          |              |
|          | -               | AL_XLPE_PVC_12kV_3COR                          | ~            |

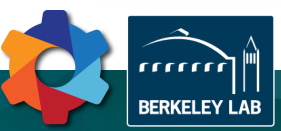

### One extra step...

- "Map" view is also available
- Requires at least one node to have lat./long. values
- Moving nodes in the Map view updates estimated lengths
- Length used for calculation is always user-defined

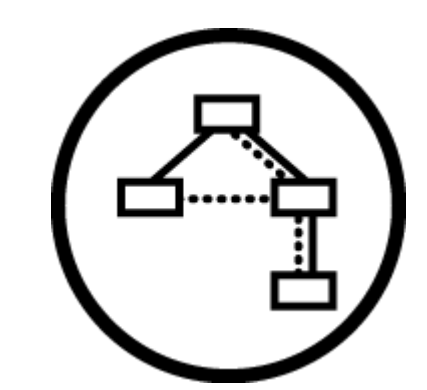

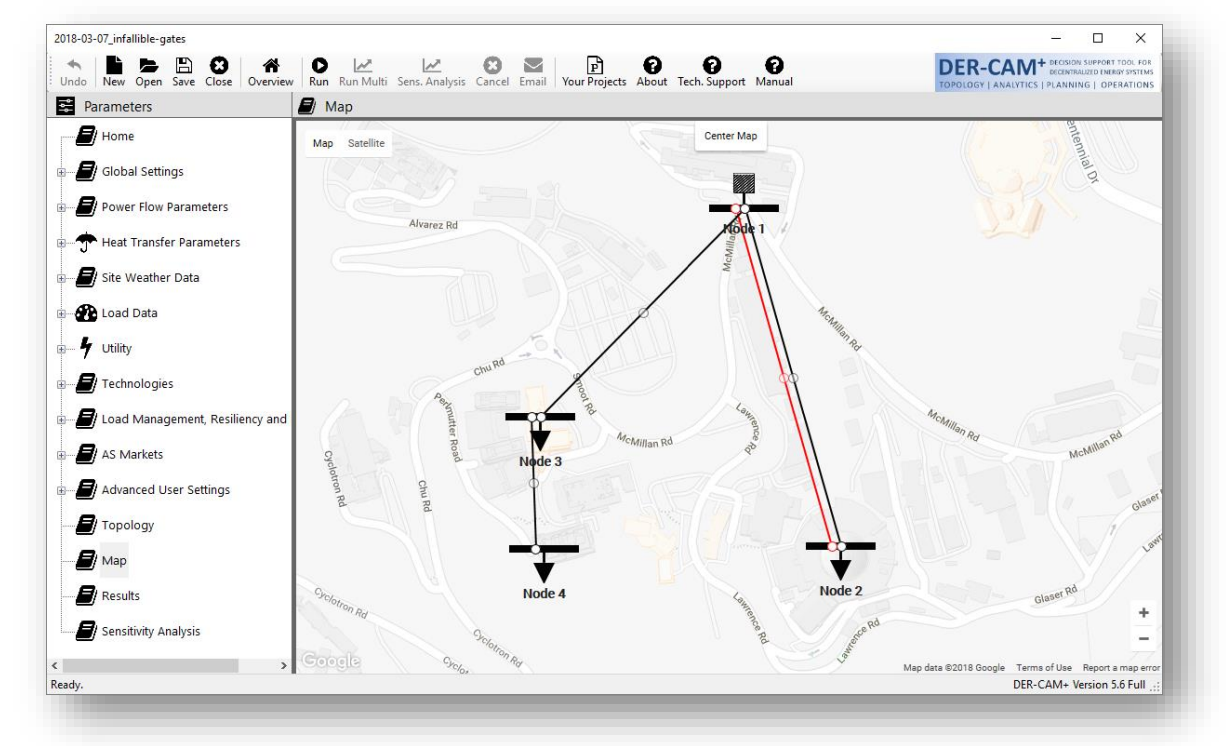

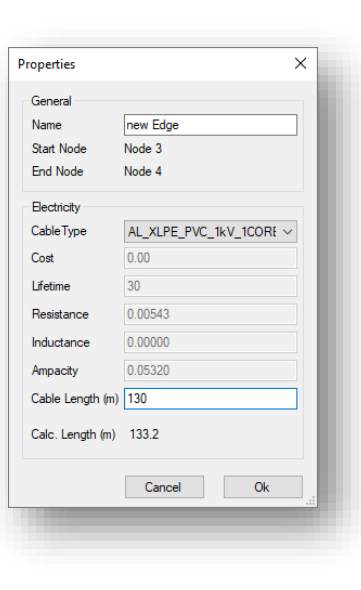

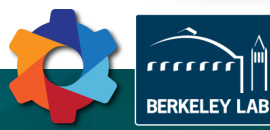

### **DER-CAM Workflow**

### Not quite over yet...

- Two power flow models are available (radial / meshed)
- Some overall options are available, including:
  - Is this a DC network?
  - Are loads purely resistive, or include active / reactive power consumption?
- Each model can be further specified, including:
  - Min / Max acceptable voltage levels
  - Enabling / disabling the current or voltage magnitude constraints

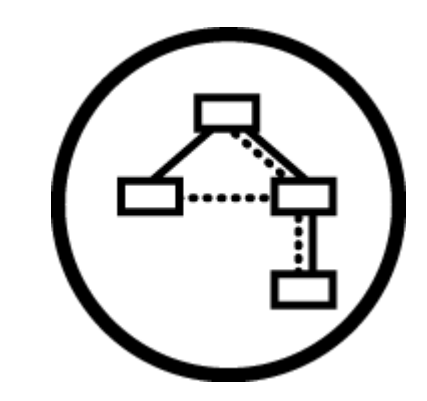

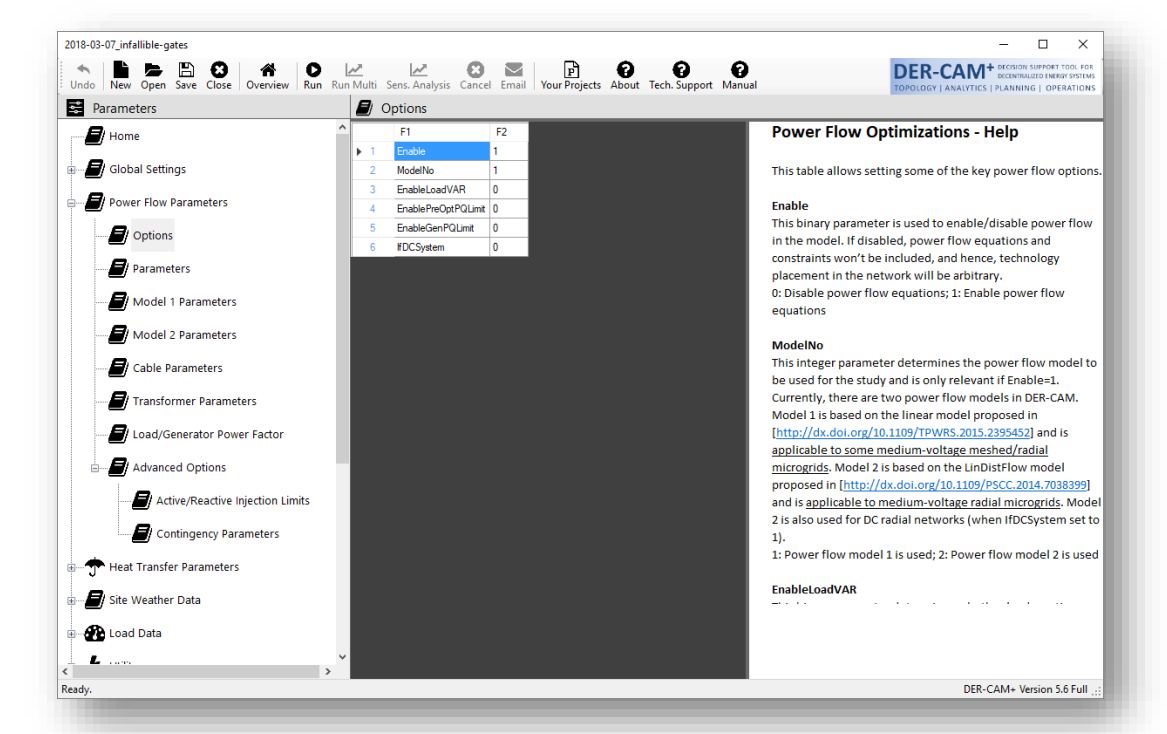

Each option and parameter is documented in the right side, including references and additional recommendations

BERKELEY LAE

**DER-CAM Workflow**